## サテラ2LANアップデートガイド

How to sukapapaserver conect for Satella2

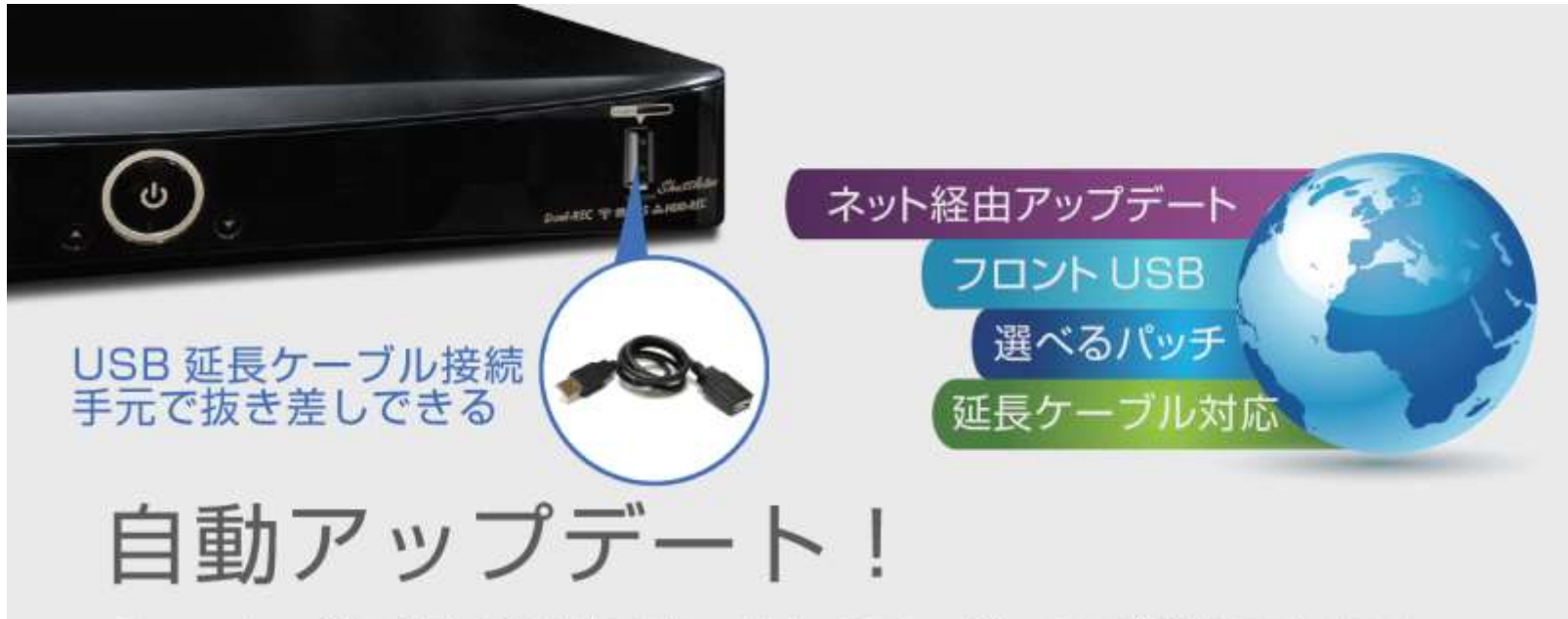

チューナー前面にUSB端子をつけたので、パッチ更新時にらくらく。 さらに、「パッチアップデート」がメニュー画面からできるので、面倒な 更新作業も大幅に短縮できます。そしてネット経由で自動アップデートも。

サテラ0やサテラ1Zにはこの機能は無いので注意

免責 無料衛星受信チューナーを購入し、個人の趣味ホビーとして改造し、実験をした記録しました。FTAチューナーを改造して違法行 為を助長するものではありません。有料衛星放送の視聴は、必ず放送委託会社との契約を行って下さい。あなたの適用される法令に照らし て、FTAチューナー利用が合法であることを保証しません。

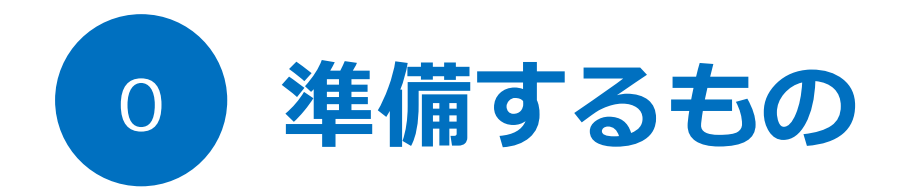

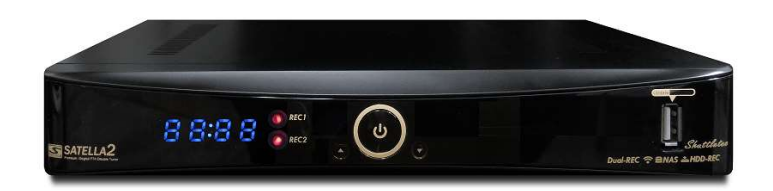

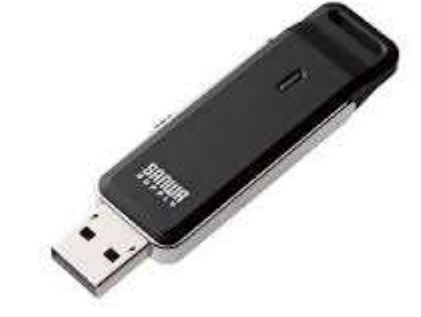

インターネット接続されたサテラ2

USBフラッシュメモリ 1GB以上

#### サテラ2専用フラッシュメモリを用意

サテラ2は、メニュー画面からパッチを選択してアップデートできるようになったので、サテラ2 専用のフラッシュメモリを1つ用意することをおすすめする。そのUSBメモリ内には、公式パッチ や改造パッチもバージョン毎に保存しておく。できれば1GB以上のフラッシュメモリを用意して おくのがベター。

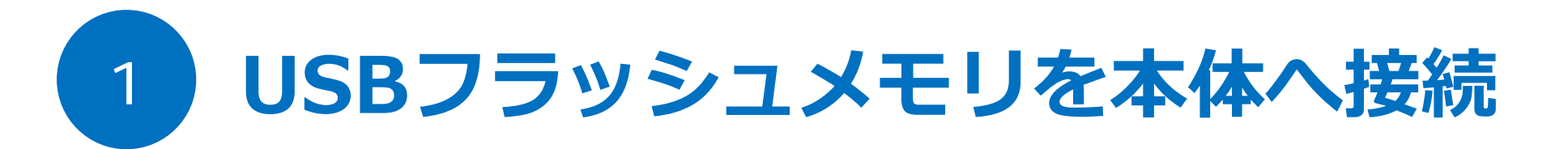

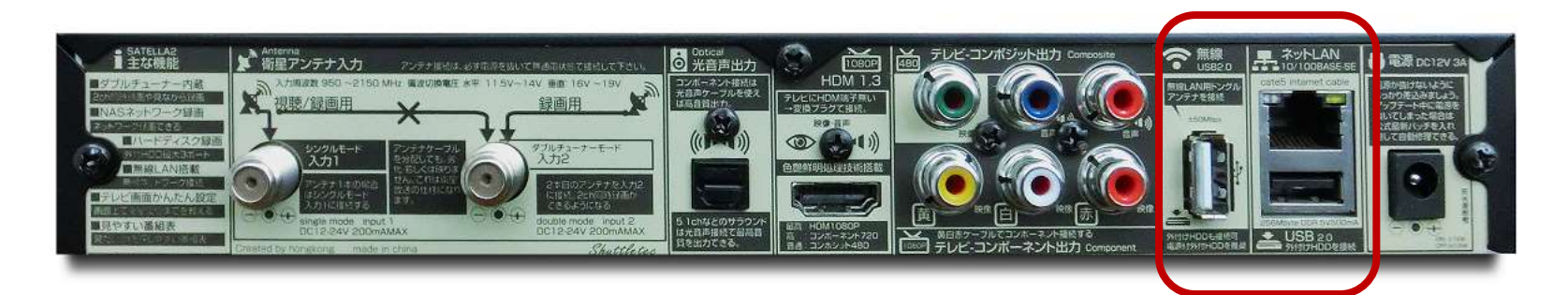

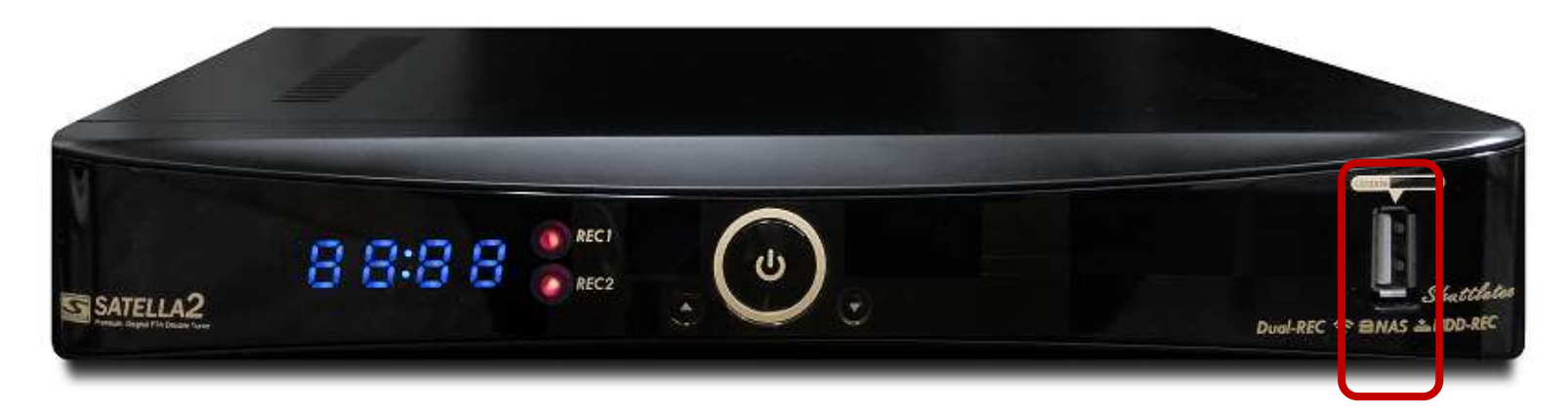

USBフラッシュメモリを用意する。容量は1GB以上あれば問題無い。 USBフラッシュメモリは、3カ所あるUSB端子のどこに接続してもOK。 ※無線LAN環境であれば、同梱の無線ドングルを接続しておく。

※USB端子で認識しなくなっても、保証対象外のため抜き差しには注意が必要。

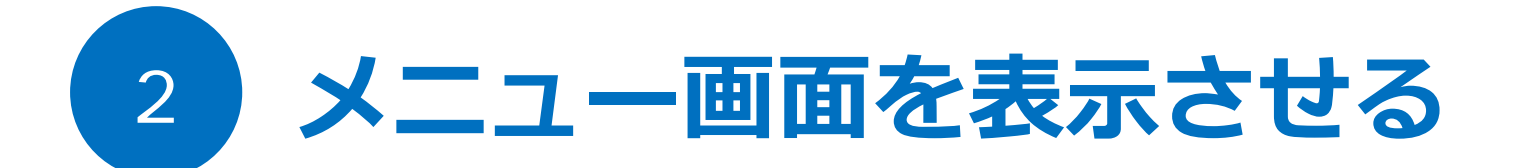

| SSA1          | ※あなたのサテラは最新パージョン?<br>サテラ2 最新パッチ Google 検索 |
|---------------|-------------------------------------------|
| Premium D     | egital FTA Double Tuner                   |
| 最新パッチガイド      | テレビ設定                                     |
| 衛星セッティング      | 暗証番号                                      |
| 受信レベル確認       | 初期化                                       |
| ネットワーク        | アンテナガイド                                   |
| 録画設定          | パッチダウンロード                                 |
| 決定 もどる 🔵 お知らせ |                                           |

購入直後のサテラ2メニュー画面。公式パッチのため、このデザインになっている。 ※すでに改造パッチをアップデートしている場合はこのデザインではない。

電源を押してもメニュー画面が出ない場合は、配線かテレビの外部出力を間違っているので確認。

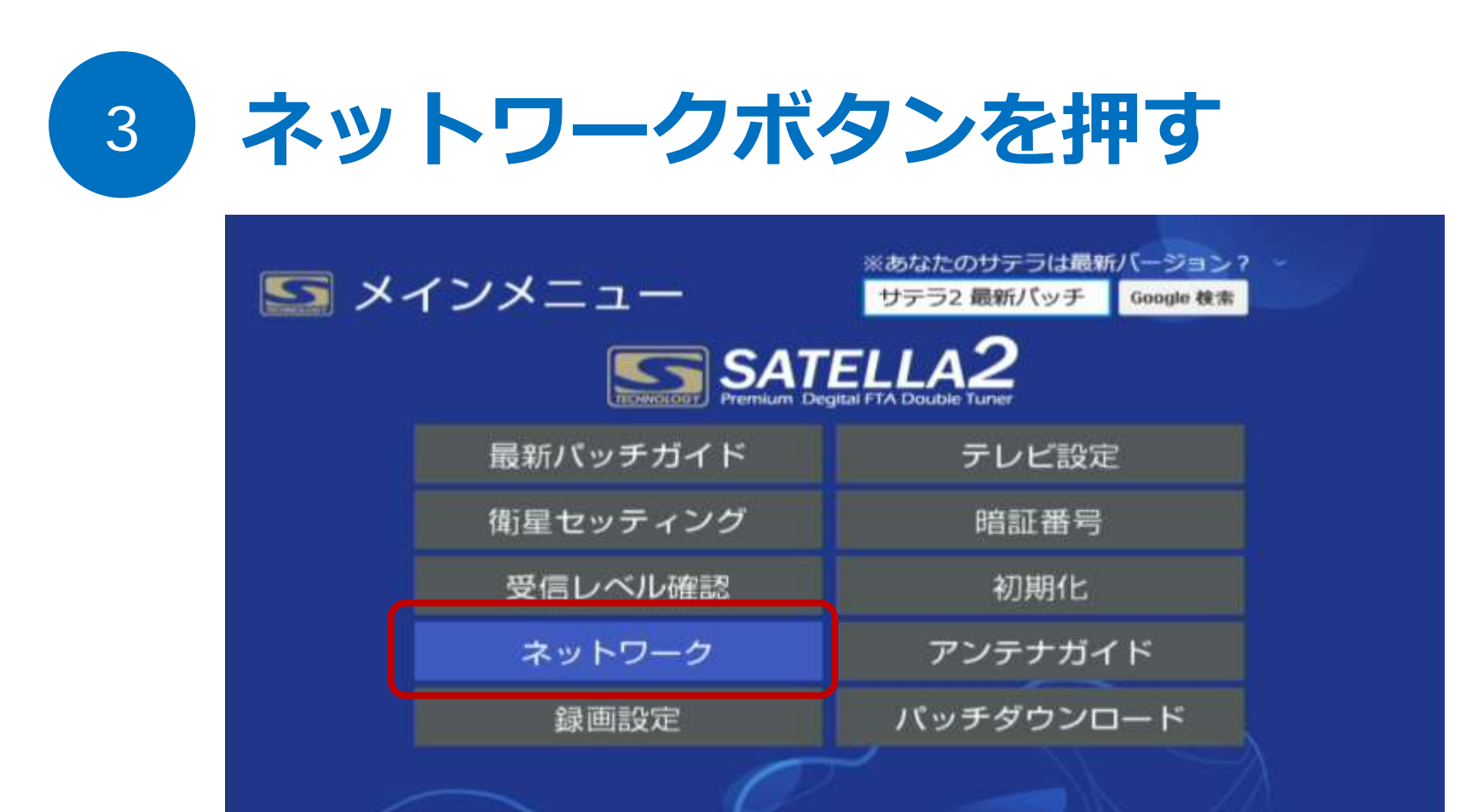

#### リモコンのカーソルでネットワークへ移動し、OKボタンを押す。

| もどる 😑 お知らせ

決定

#### サテラ2本体にLANケーブルを接続しておく。無線なら無線ドングルを接続しておくこと。

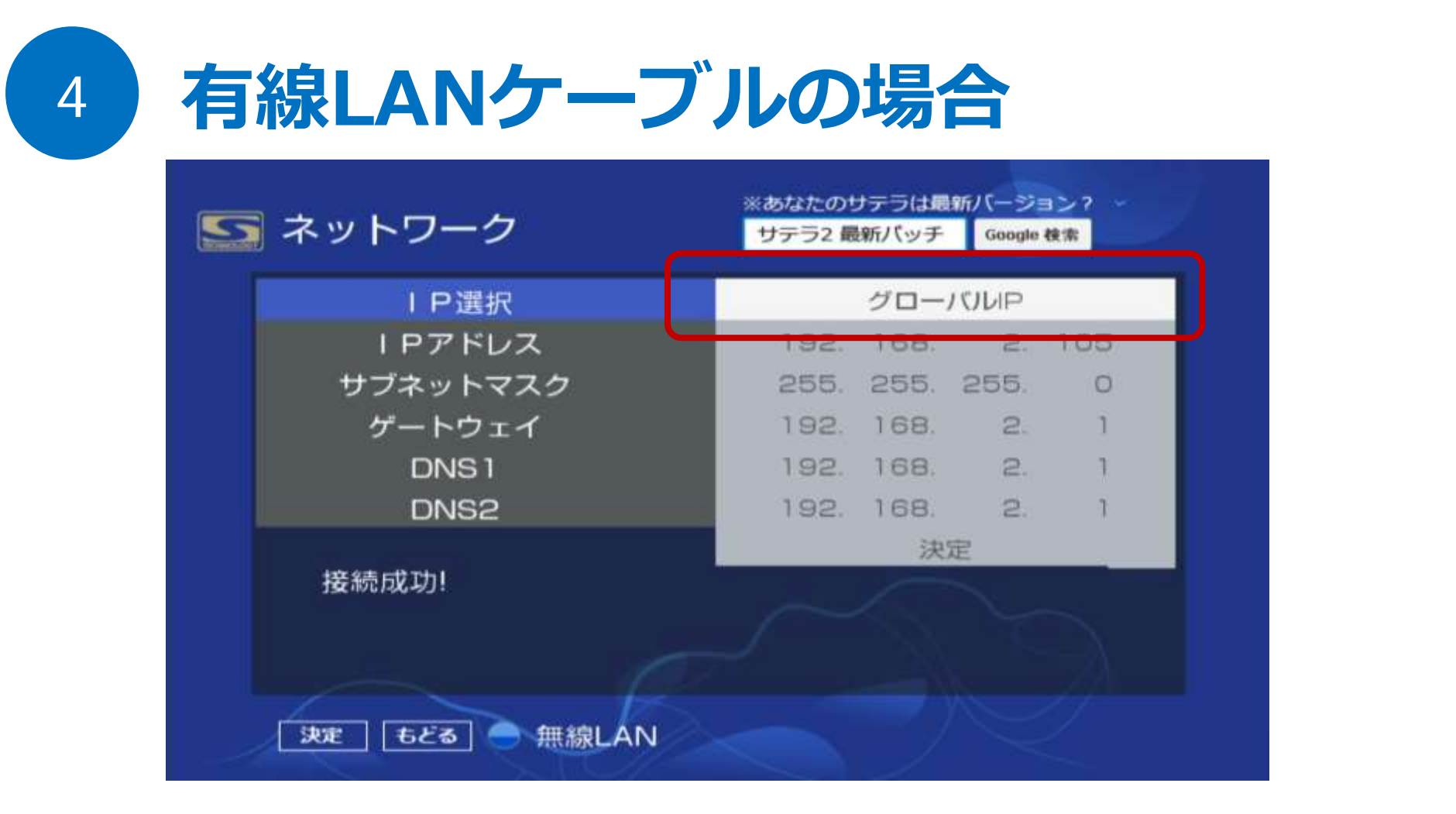

有線LANケーブルを使う場合は、グローバルIPを選択する。 次にカーソルで決定まで移動し、OKボタンを押すと、IPアドレスなどが自動表示される。 接続成功と表示されれば完了。

無線LAN設定がうまくいかない場合は、ひとまず有線LANケーブルで接続がベター。

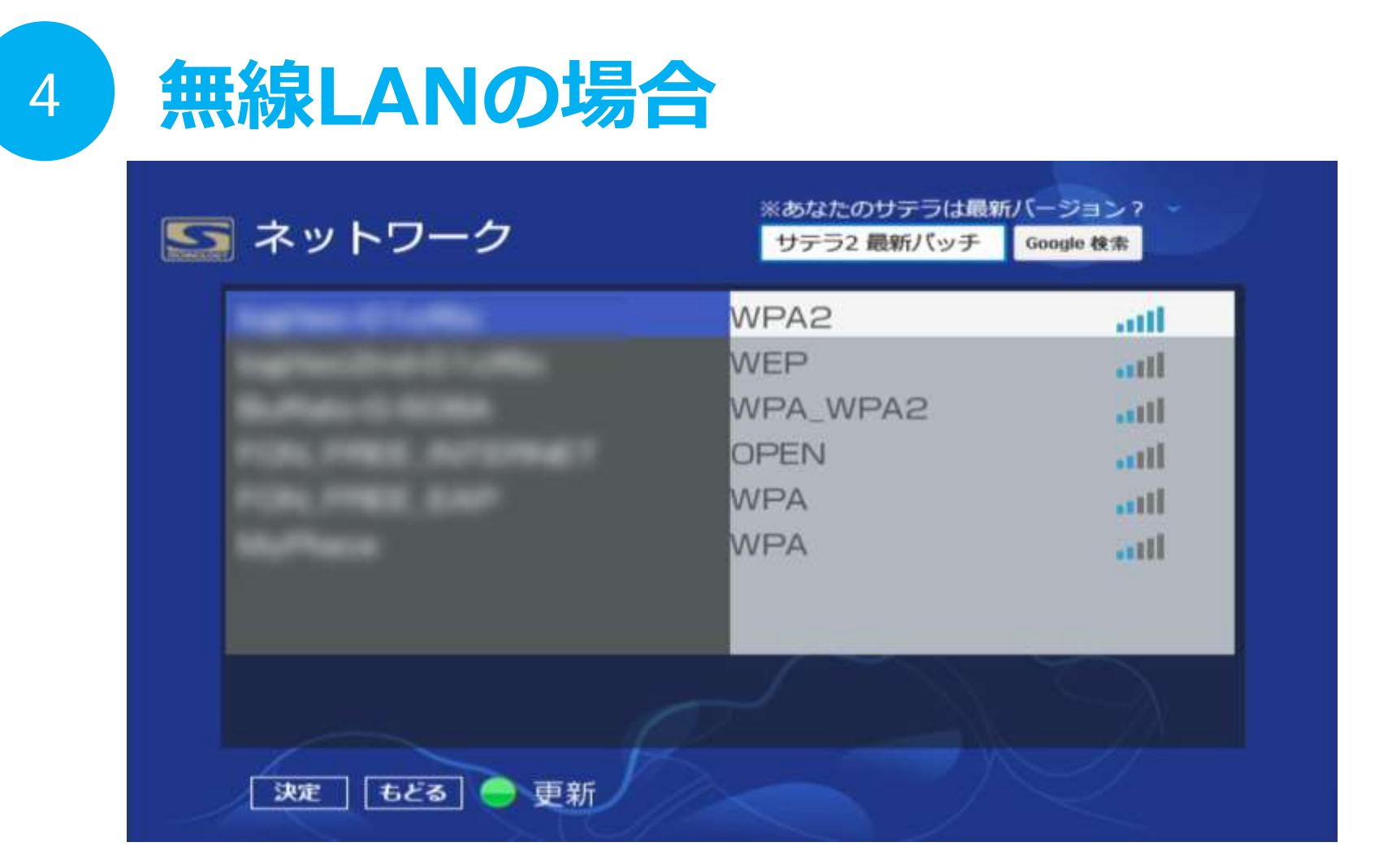

リモコンの青ボタンを押すと、無線LANに切り替えができる。 接続したい無線を選択して、OKボタンを押す。

無線LAN設定がうまくいかない場合は、ひとまず有線LANケーブルで接続がベター。

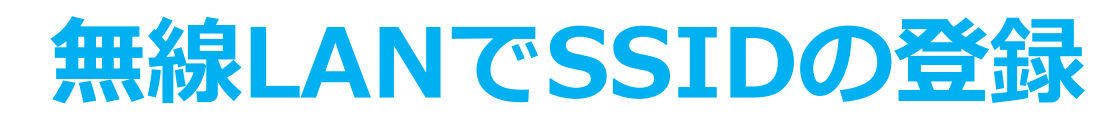

4

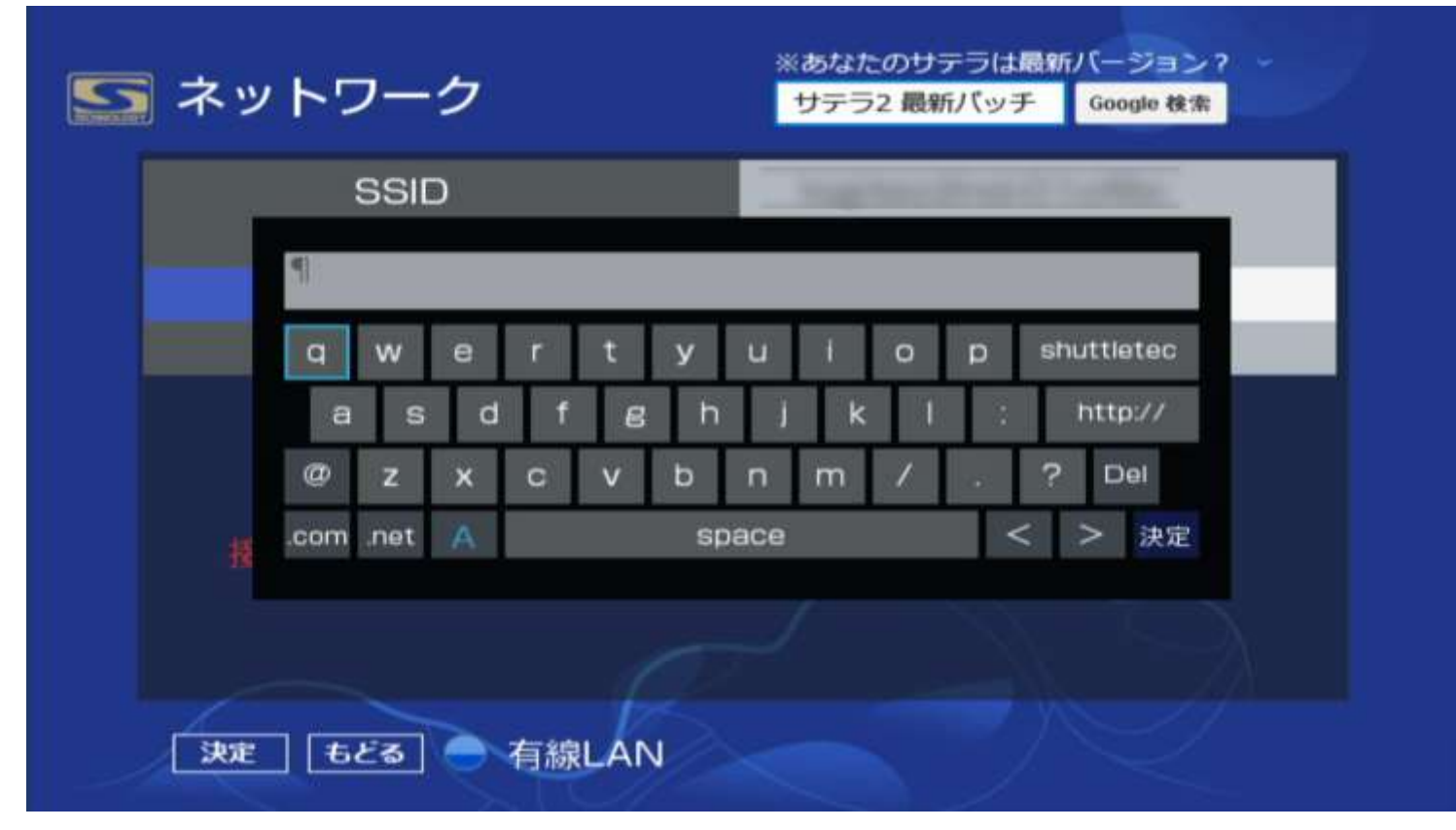

セキュリティーキーを選択すると、キーボードが表示される。 無線LANのパスワードを入力し、キーボードの決定ボタンを押す。 接続成功すれば、無線LANの設定が完了した。

無線LAN設定がうまくいかない場合は、ひとまず有線LANケーブルで接続がベター。

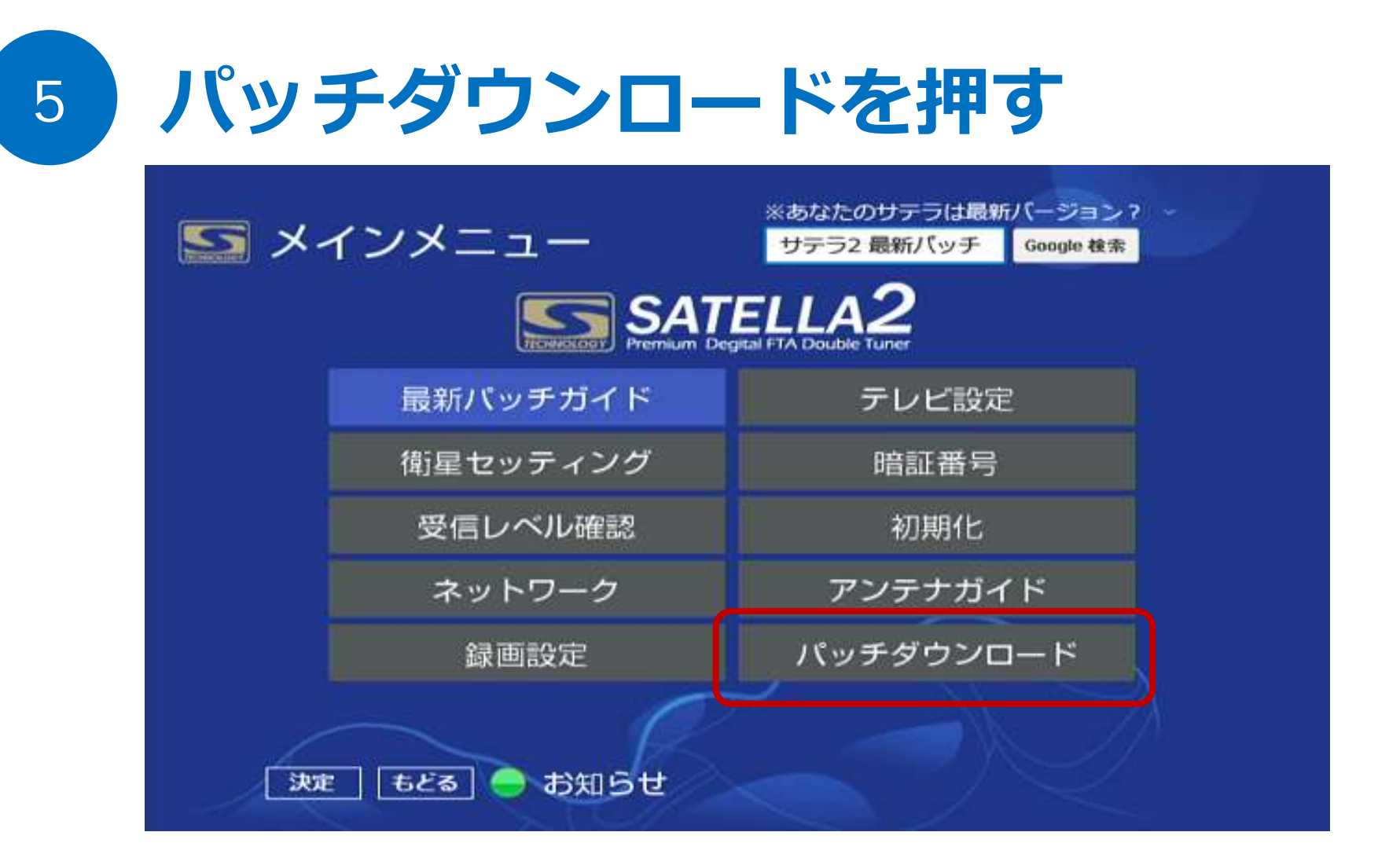

インターネット接続が成功したら、リモコンの戻るボタンを押し、メ ニュー画面に戻る。次に、パッチダウンロードを選択する。

※公式パッチのバージョンによりLANアップデートという表示の場合もあるが機能は同じ。

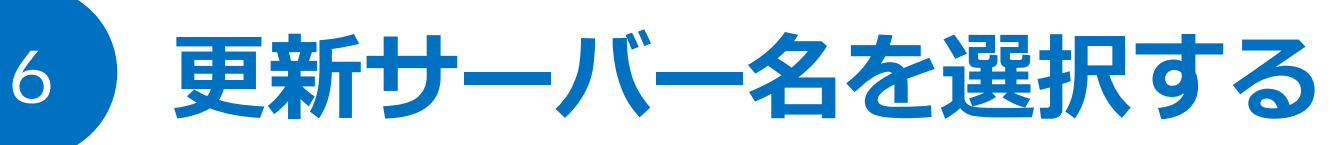

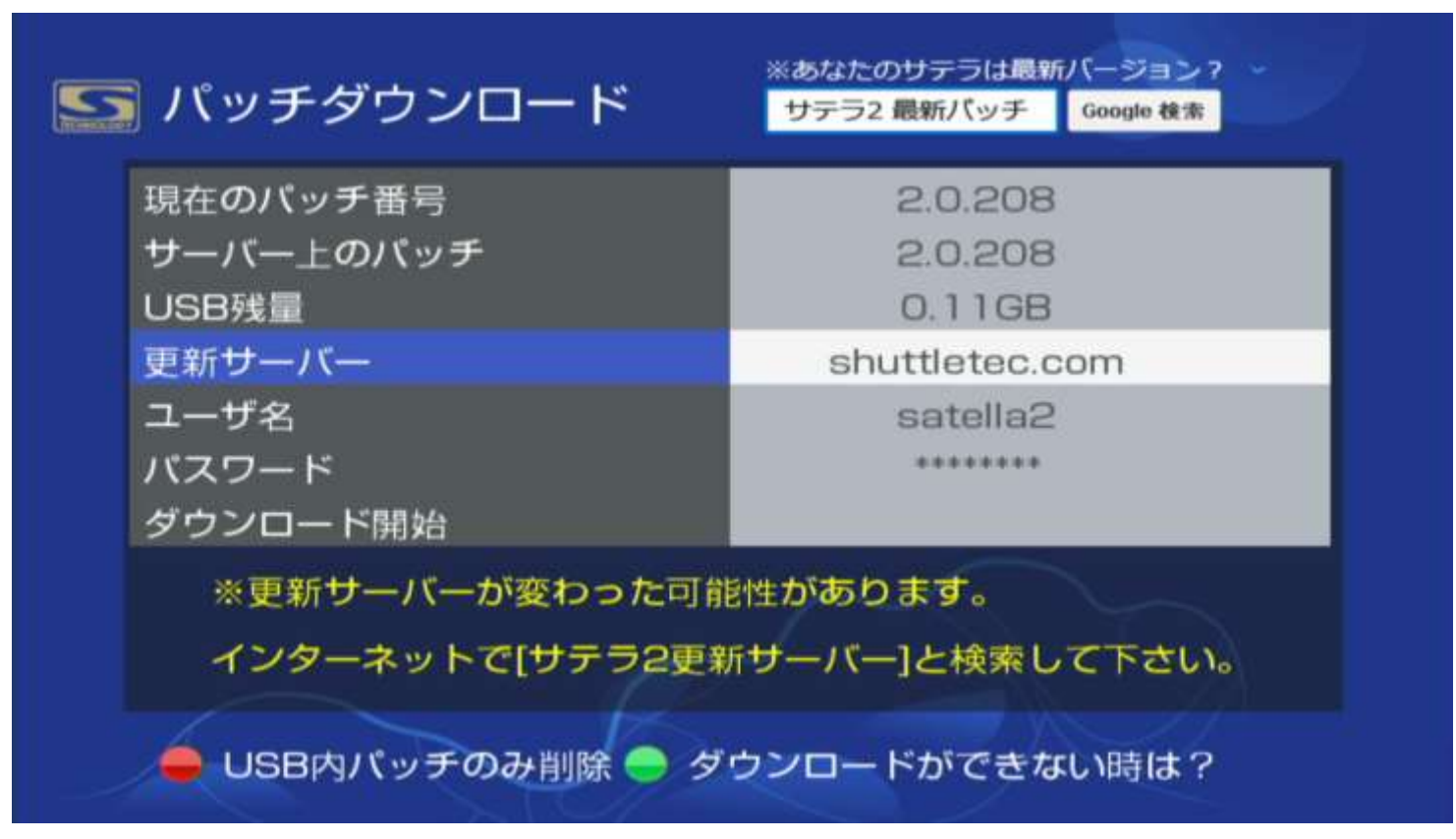

リモコンのカーソルボタンで更新サーバーへ移動し、OKボタンを押す。

更新サーバーは公式のshuttletec.comを入れると、改造パッチはダウンロードできない。

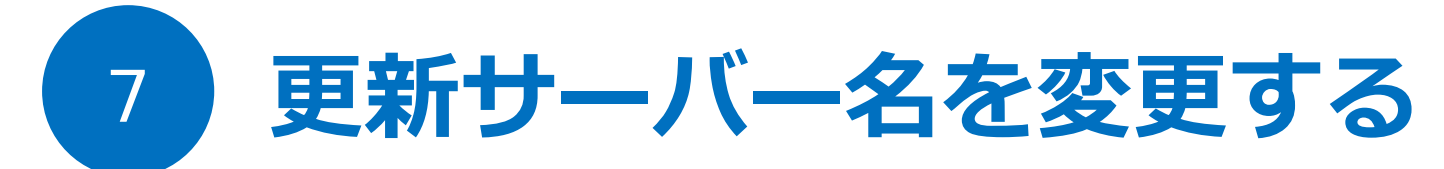

| 現在の         | パッチ番      | 号     |     |    |     |     |     | 2.   | 0.20 | 08         |    |
|-------------|-----------|-------|-----|----|-----|-----|-----|------|------|------------|----|
| サーノ<br>USB3 | sukapaj   | oa.ne | t¶  |    |     |     |     |      |      |            |    |
| 更新す         | a w       | е     | r   | t  | У   | u   | f   | 0    | p    | shuttletec |    |
| ユーt         | as        | ; d   | f   | B  | h   | i   | k   | - 31 | :    | http://    |    |
| パスワ         | @ z       | x     | С   | v  | ь   | n   | m   | 1    | 14   | ? Del      |    |
| ダウン         | .com .net | А     |     |    | sp  | ace |     |      | <    | < > 決定     |    |
| *           |           |       |     |    |     |     |     |      |      |            |    |
| 1           | ンターネ      | ットで   | こ(み | テラ | 2更新 | 新サ  | -15 | —]논  | :検索  | でして下さし     | ۱0 |

解除サーバーアドレス [**sukapapa.net**] に変更をする。 キーボードの決定ボタンまで移動し、OKボタンを押す。

1文字1文字間違えないように 登録しよう。

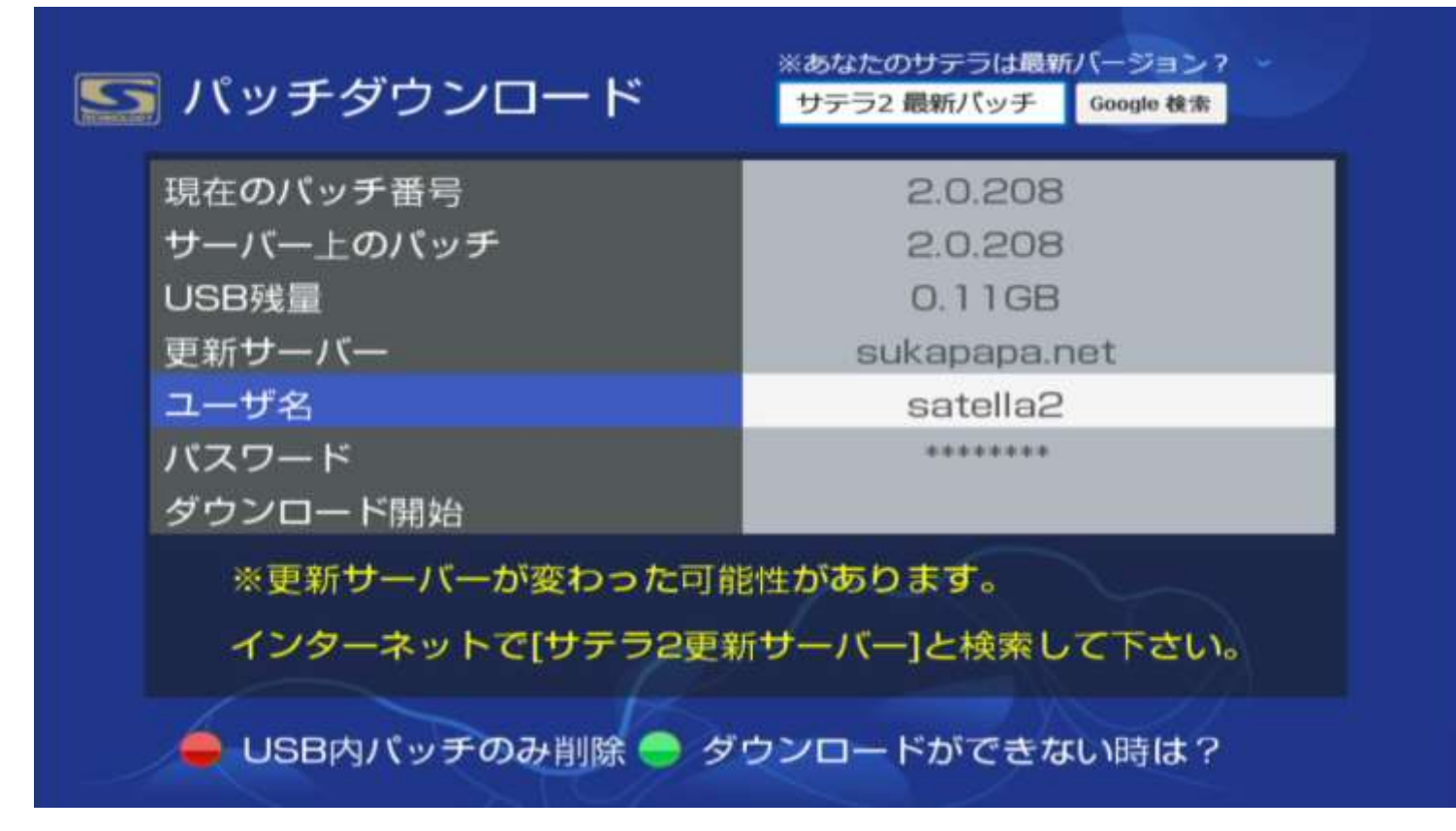

次にユーザー名までカーソルを動かし、OKボタンを押す。

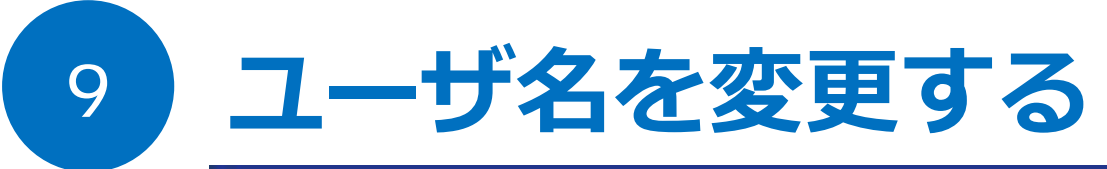

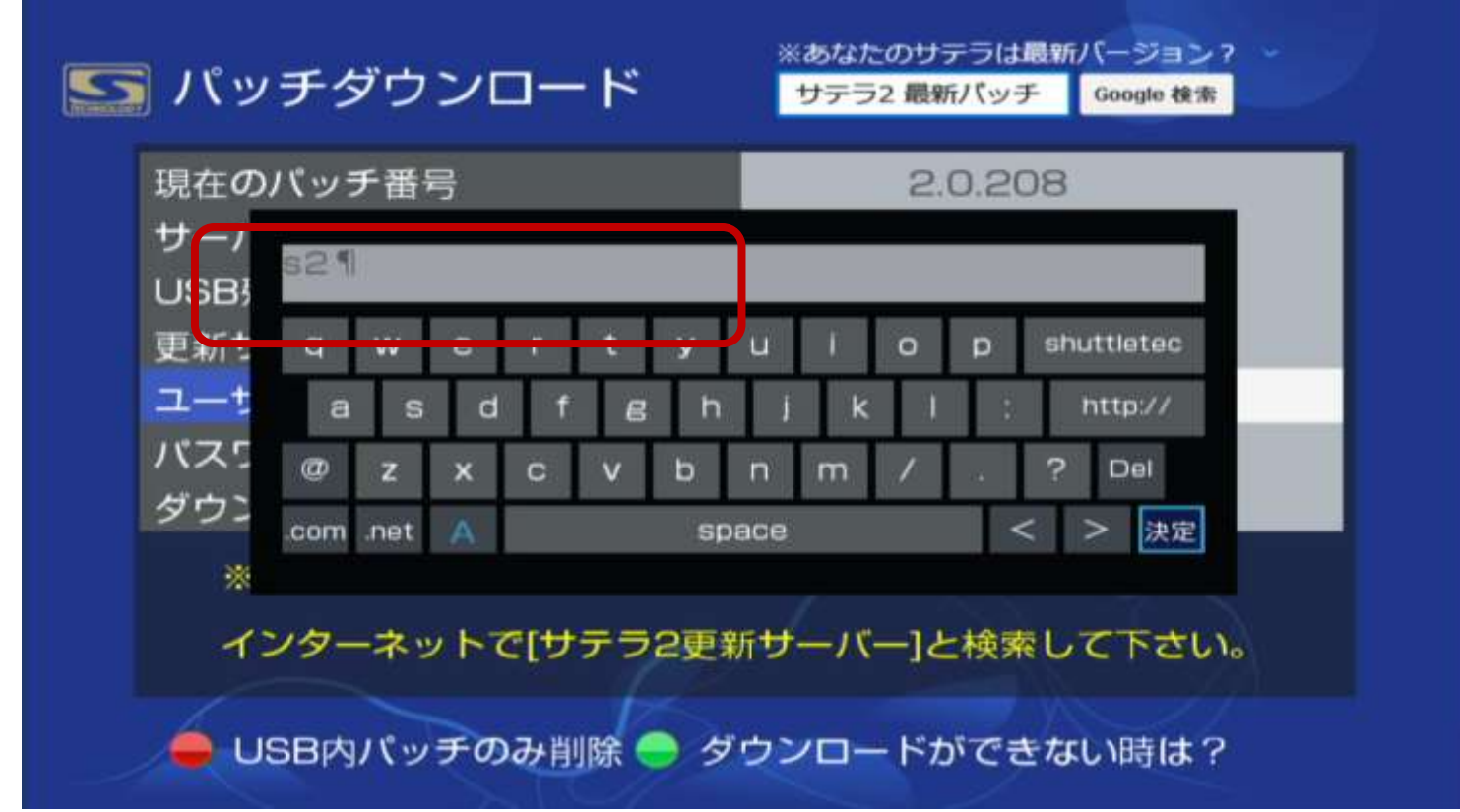

sukapapa.netサーバーに接続できるユーザー名に変更する。 ユーザ名が satella2 と入っているが、これを削除し **s2** (エス ツー)と入れる。 2 は、リモコンの数字ボタンで入力できる。

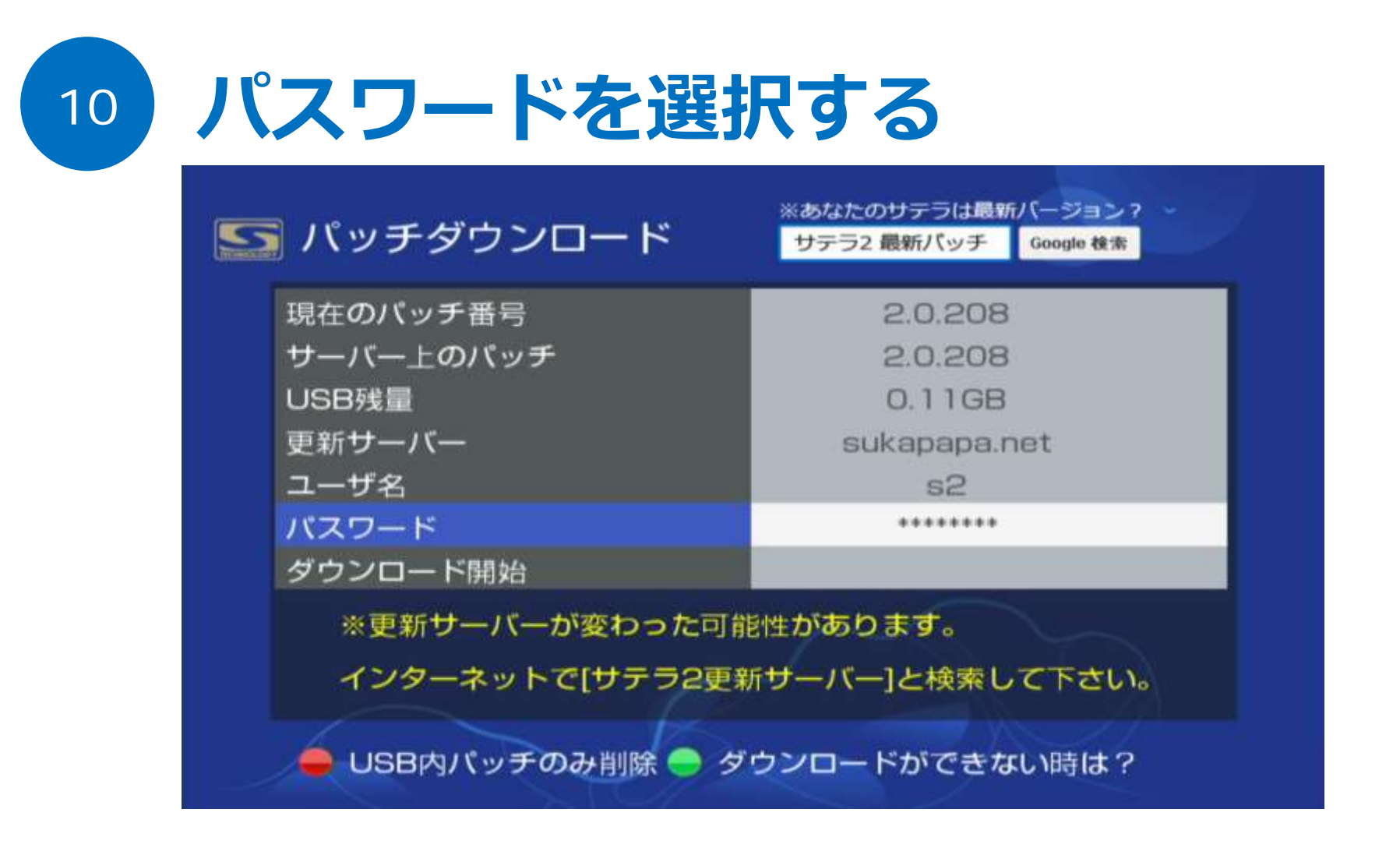

次にパスワードまでカーソルを移動してOKボタンを押す。

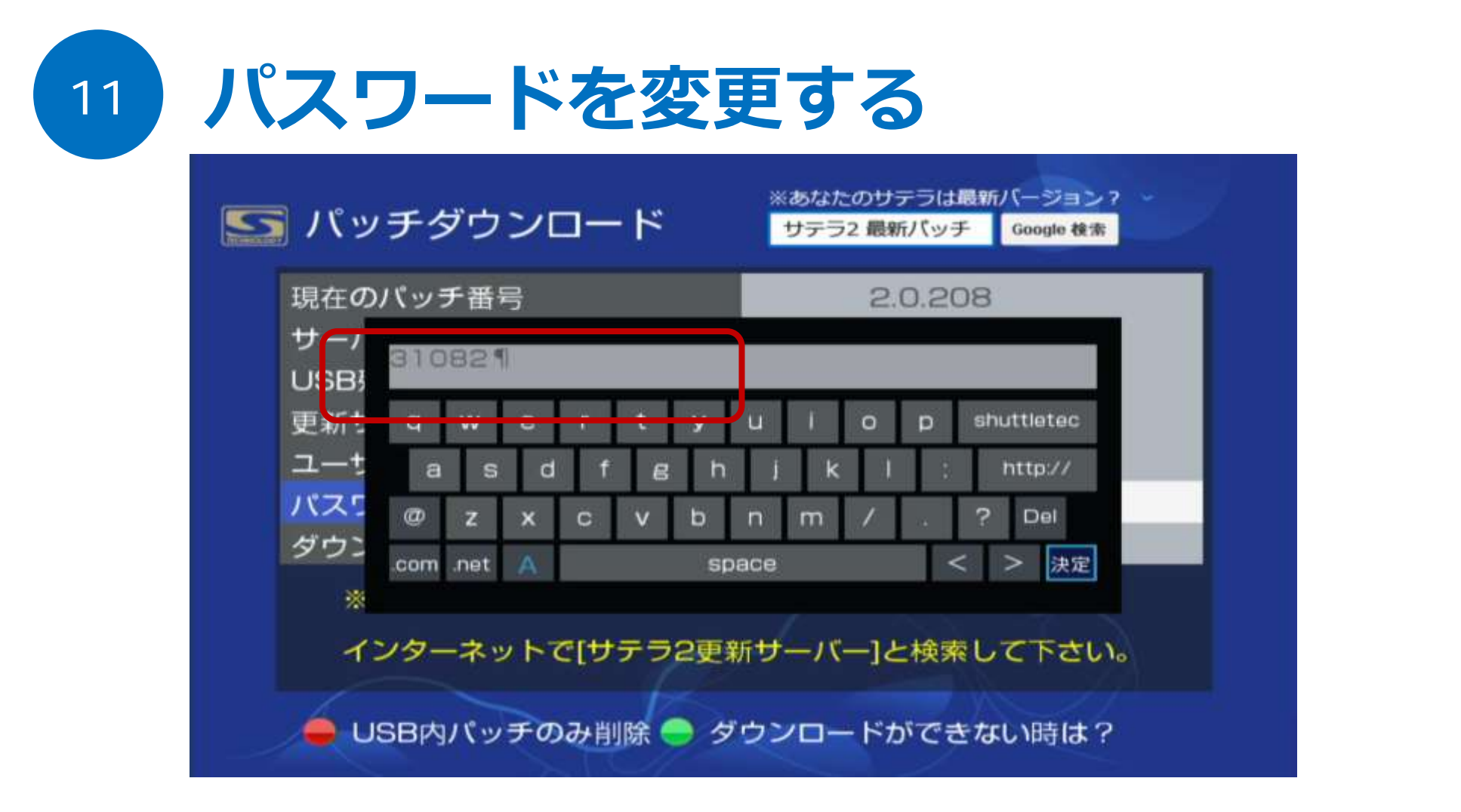

sukapapa.netサーバーに接続できるパスワードに変更する。 パスワードをすべて削除し **31082** と入れる。 リモコンの数字ボタンで入力できる。最後に決定ボタンへ移動し、OKボタンを押す。

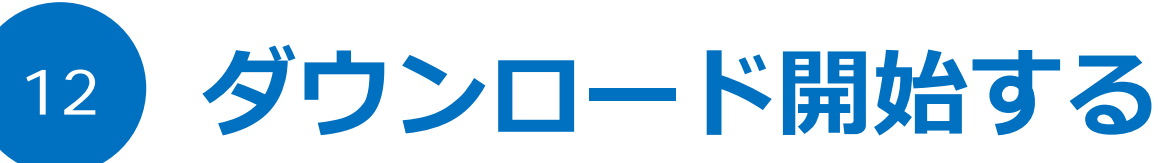

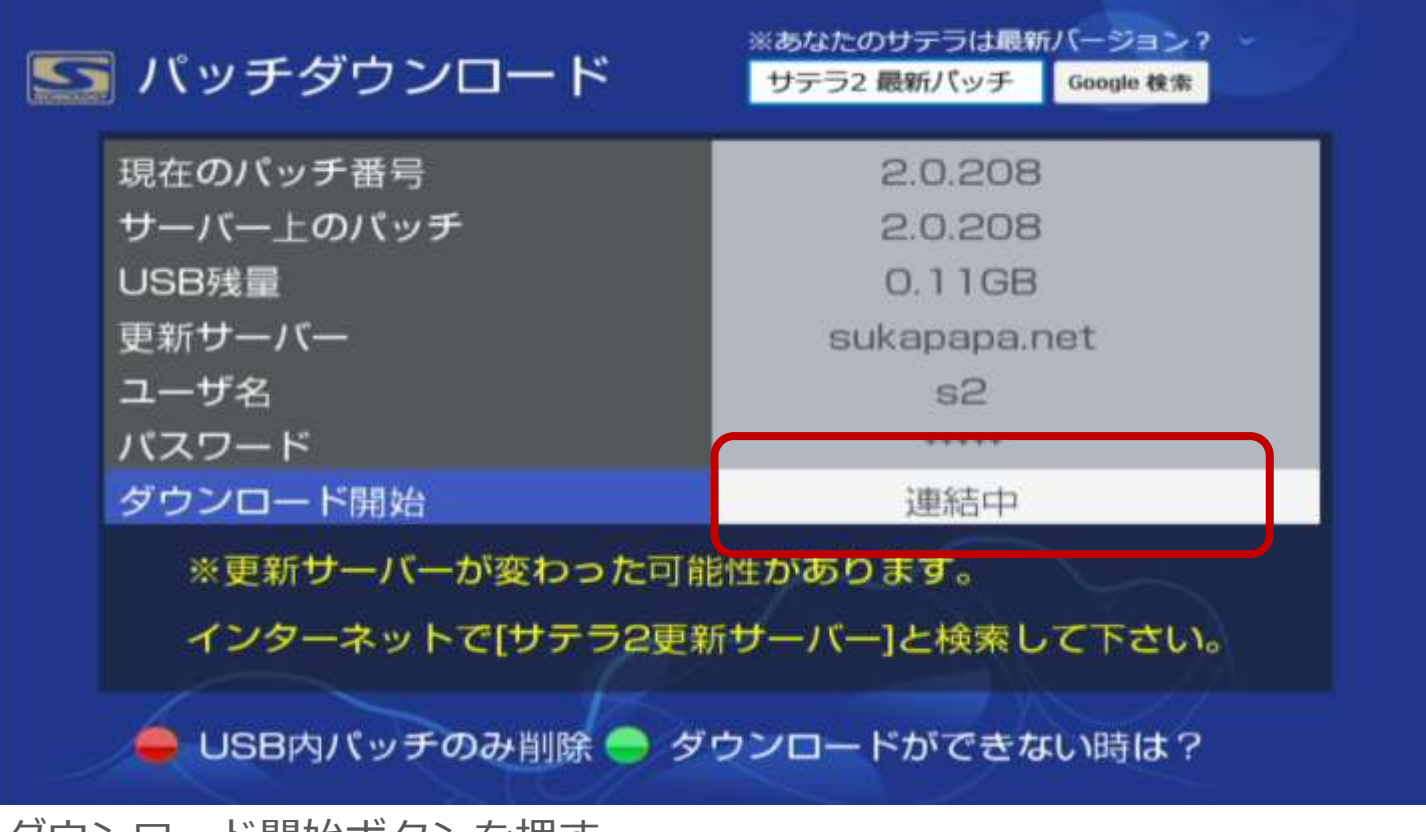

#### ダウンロード開始ボタンを押す。

- ・更新サーバー名、ユーザー名、パスワードに間違いが無いこと。
- ・ネットワーク接続が成功していること。
- ・USBフラッシュメモリが正常に本体に接続されていること。

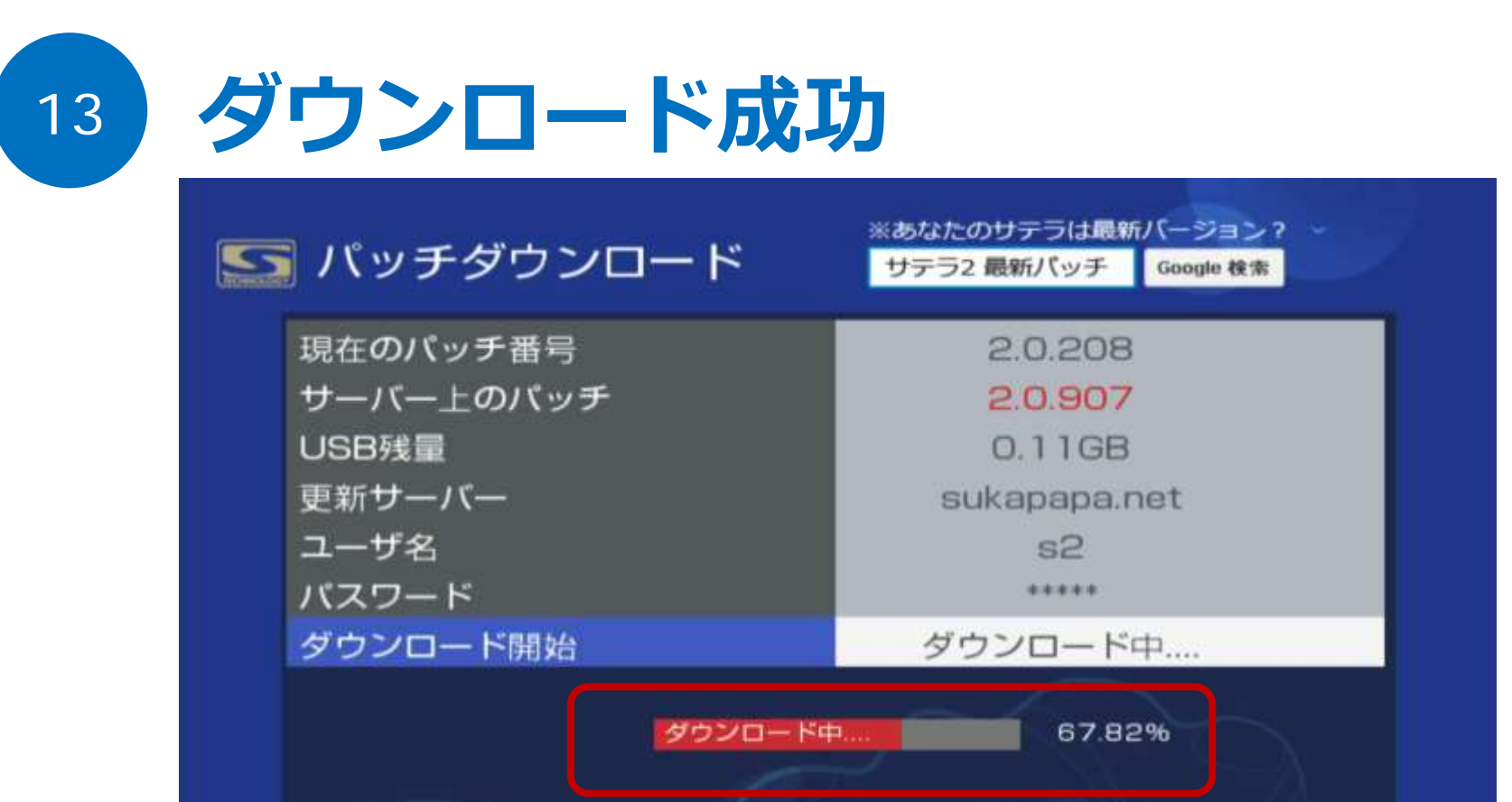

無事、ダウンロードが開始されました。 サーバー上のパッチには、最新の改造パッチ番号が表示されます。 ※ダウンロードが失敗する場合は、リモコンの緑ボタンを押してガイドを見てください。

🛑 USB内パッチのみ削除 🔵 ダウンロードができない時は?

ダウンロードは高速回線でれば、1分前後で完了するはず。

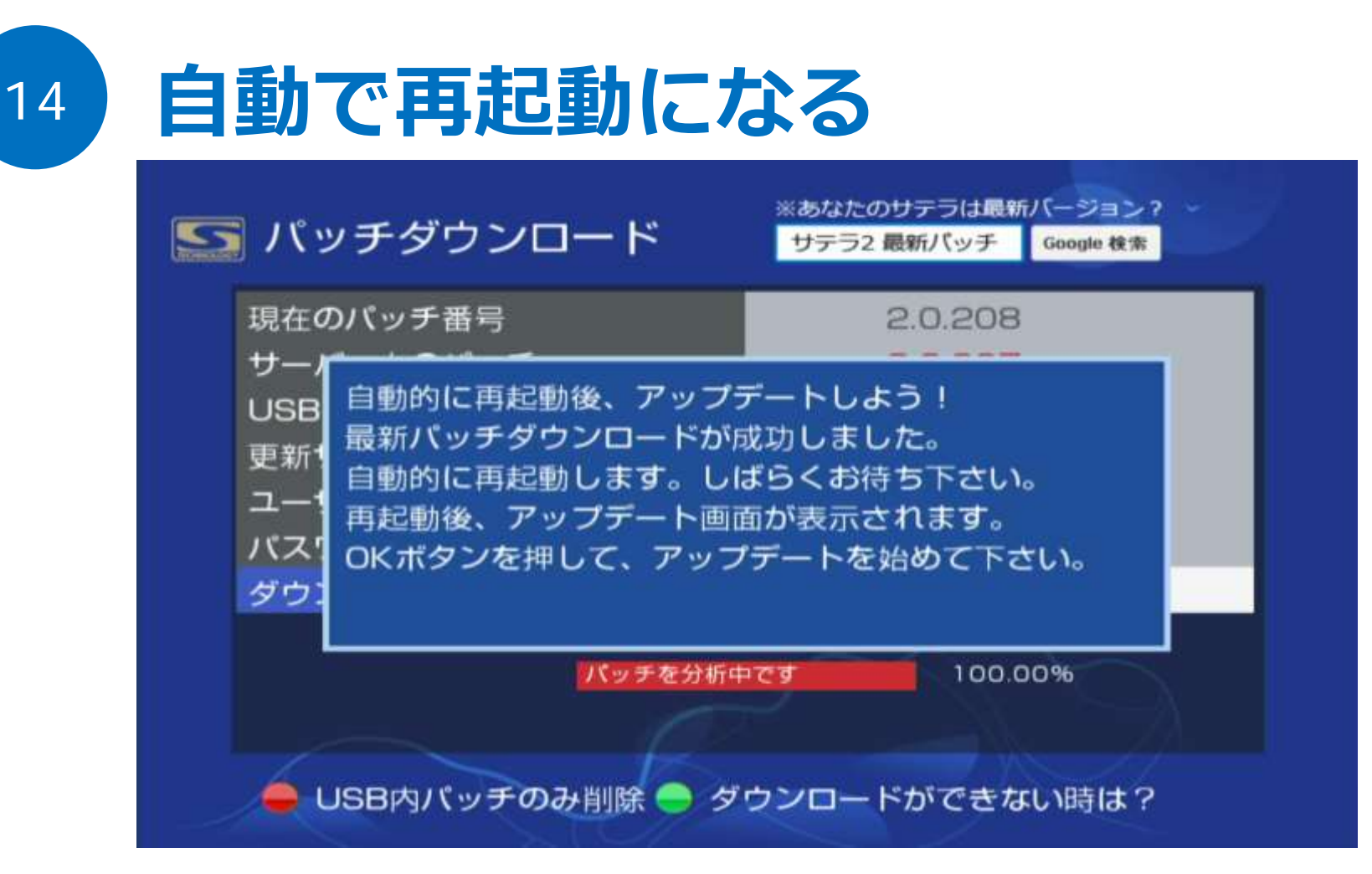

ダウンロードが100%になると、自動的に再起動が始まります。 そのまま何もせず待ってください。

電源が切れないよう、注意しよう。

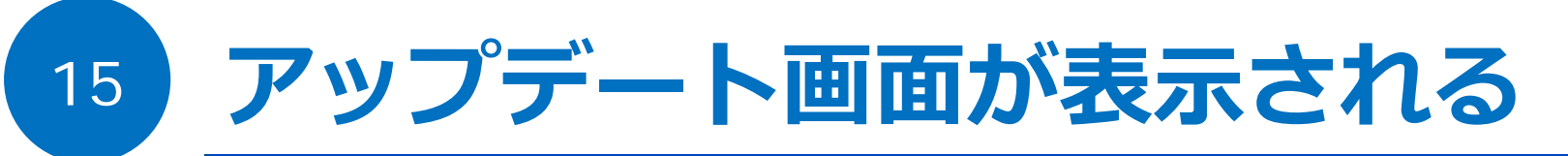

| SATELLA2                                                                                         |
|--------------------------------------------------------------------------------------------------|
| アップデートを始める<br>アップデートを終了する                                                                        |
| 新規でアップデートを続けるなら [OK] ボタン<br>を押すと、アップデート画面へ進みます。<br>アップデートを終了するなら [ 戻る ] ボタン<br>を押すと、終了し視聴面へ戻ります。 |
| 戻るボタン 0 Kボタン                                                                                     |
|                                                                                                  |

自動的に再起動されたあとは、アップデート画面が表示される。 画面に従って、OKボタンを押し、アップデートをはじめる。

今回は、アップデートを始めるのでOKボタン。もしアップデートをしないなら戻るボタン。

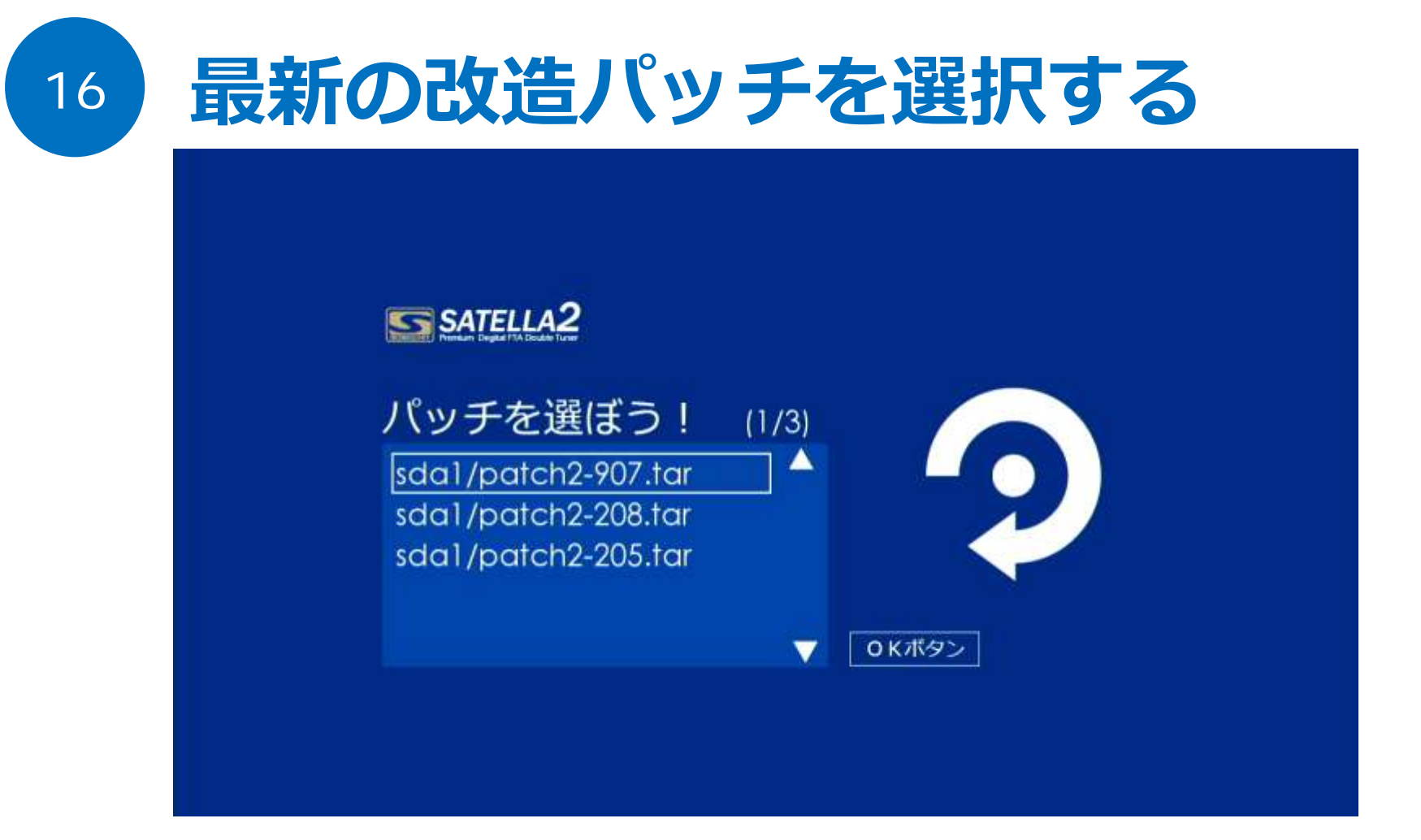

次に、アップデートしたい改造パッチを選択する。 公式パッチは200番台、**改造パッチは700番台~900番台のはず**だ。 また、パッチ番号が多いほど最新のパッチ。選択したら、OKボタンを押す。

サテラ2のみのパッチ選択機能。サテラ0やサテラ1Zにはこの機能が無い。

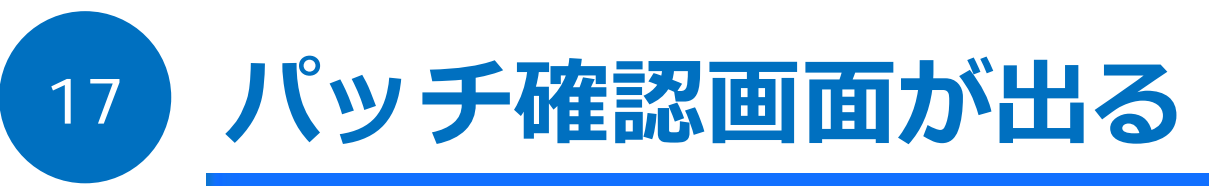

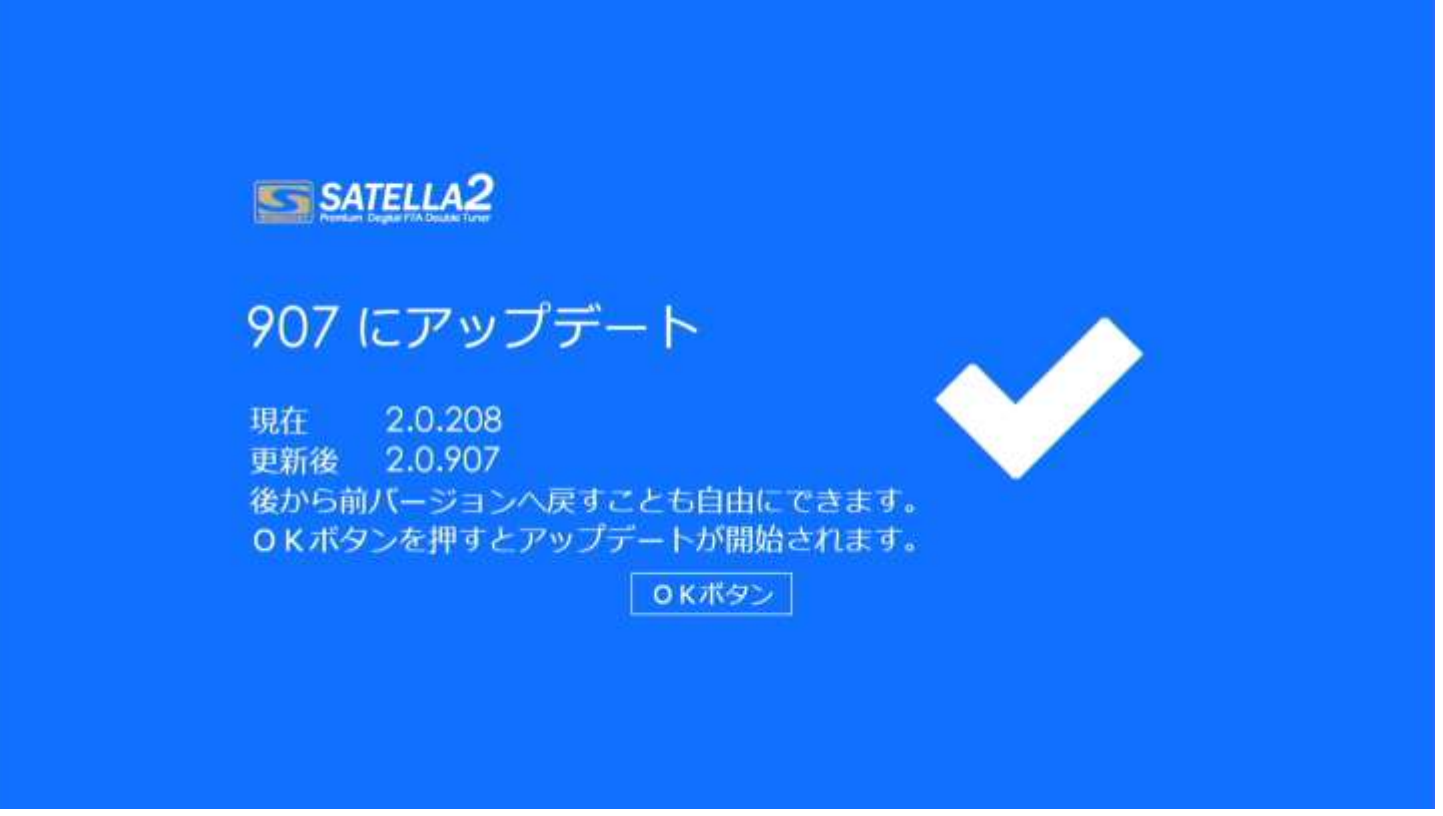

さきほど選択したパッチと、アップデート前のパッチが表示される。 OKボタンを押す。

※パッチ選択を間違った場合は、リモコンの電源ボタンを8秒長押しで、もう一度再起動させる。

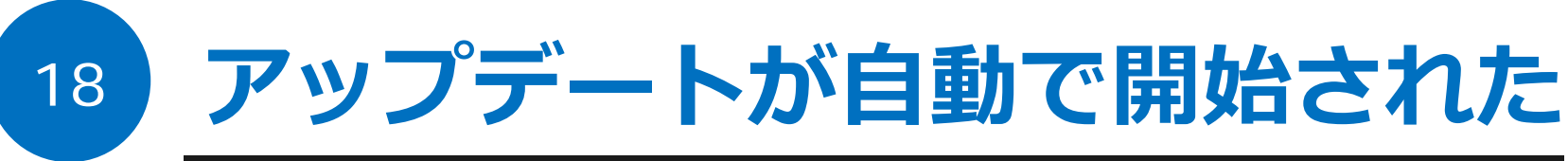

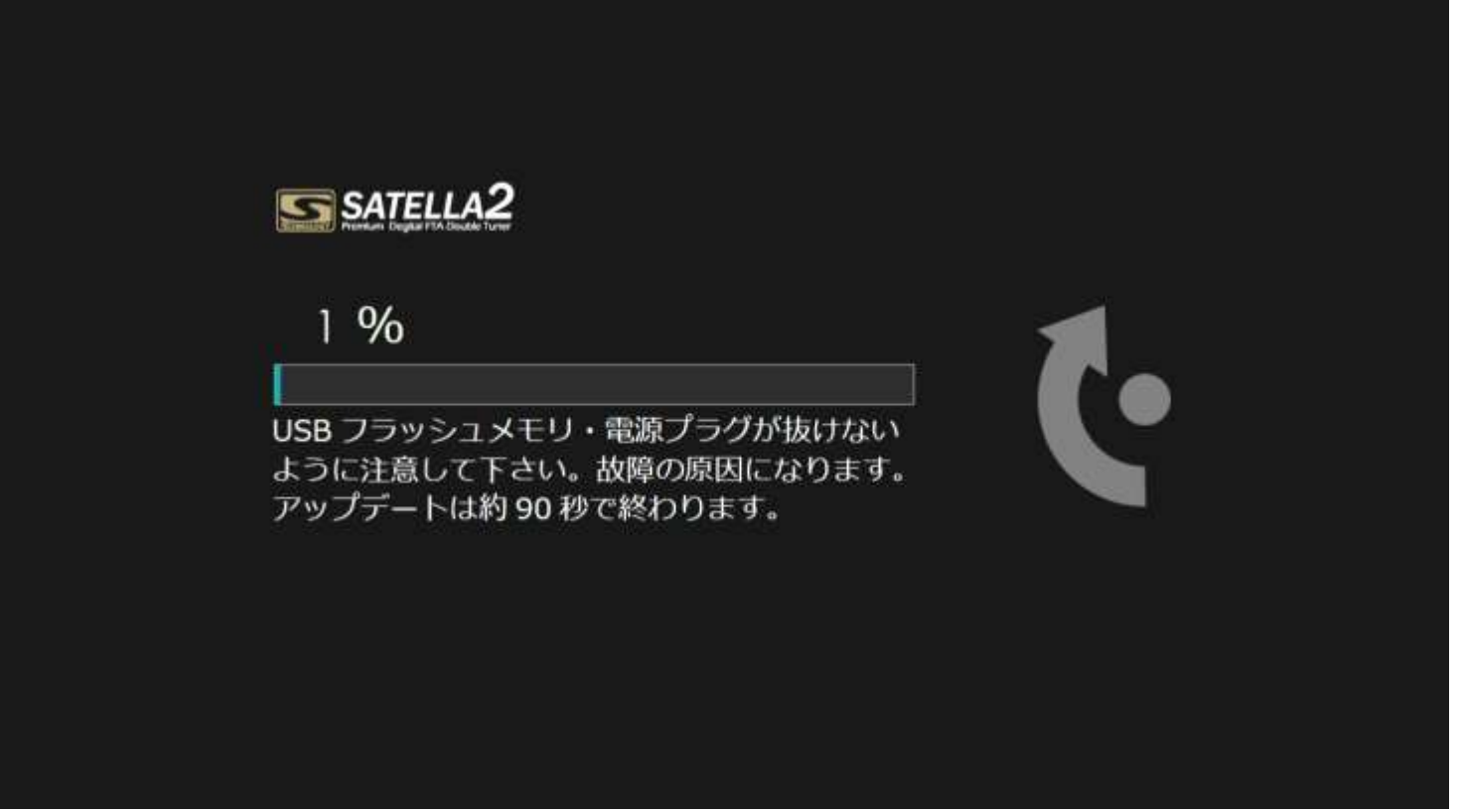

1%から100%になるまでそのまま待つ。 サテラ0やサテラ1ZはここでUSBを抜く作業が必要であったが、サテラ2は不要。

アップデート自動画面は作業が無いので割愛。

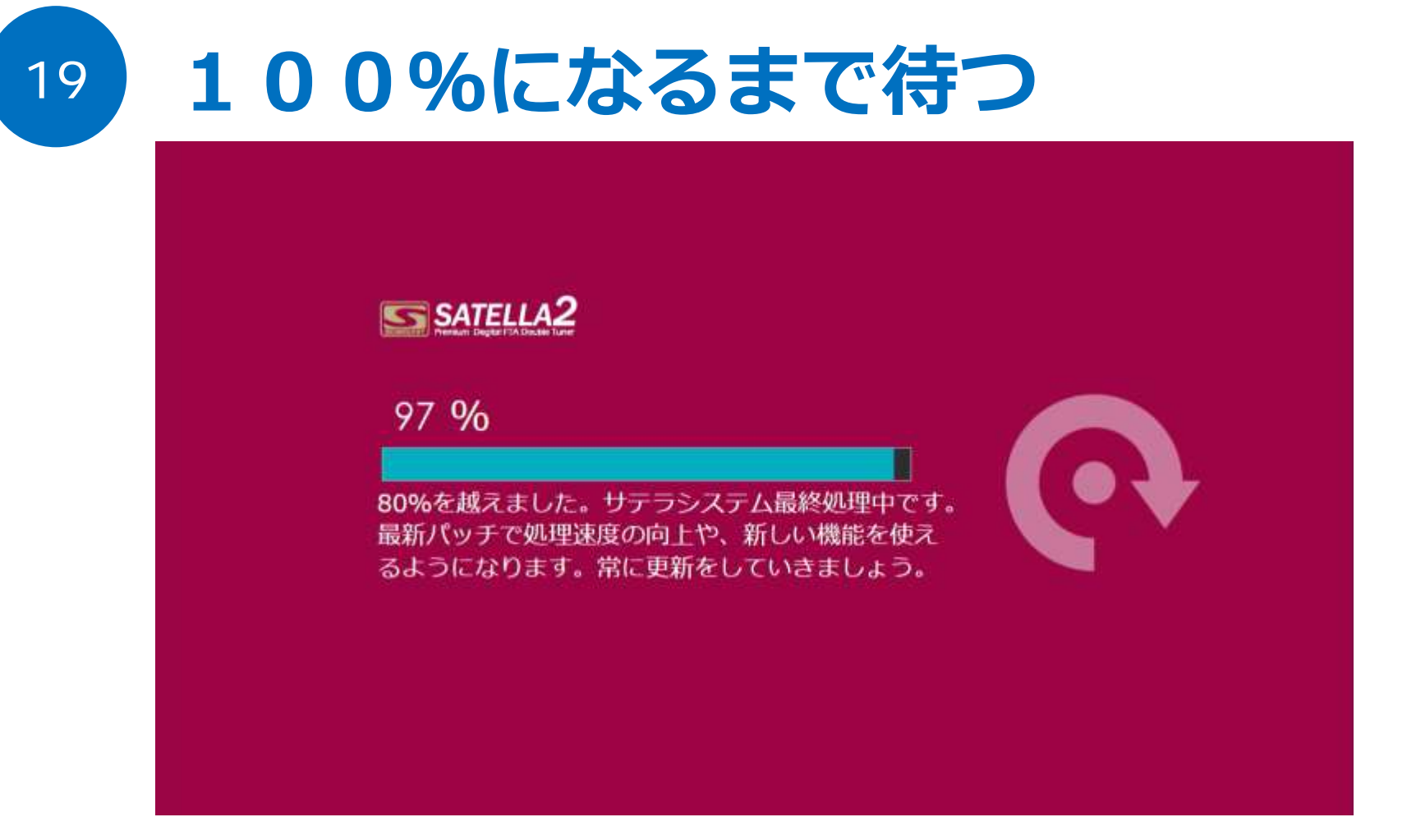

システム最終処理中。そのまま待つ。

サテラ2は高機能なため、システム処理画面が新しく追加されている。

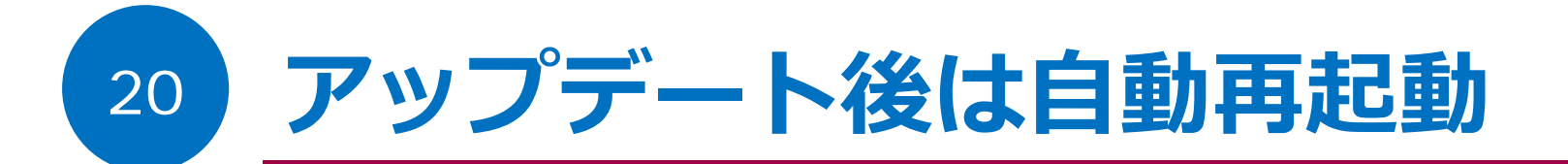

#### SATELLA2

再起動まで 10秒

システムアップデートが無事に完了しました。 USB パッチを抜かずに再起動までそのままお待ち 下さい。再起動後に新しいバージョンになります。

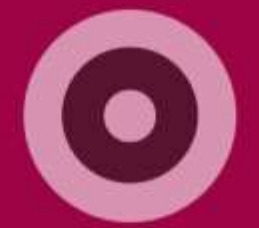

そのまま再起動まで待つ。

サテラ0、サテラ1Zよりもアップデート時間は大幅に高速化されている。

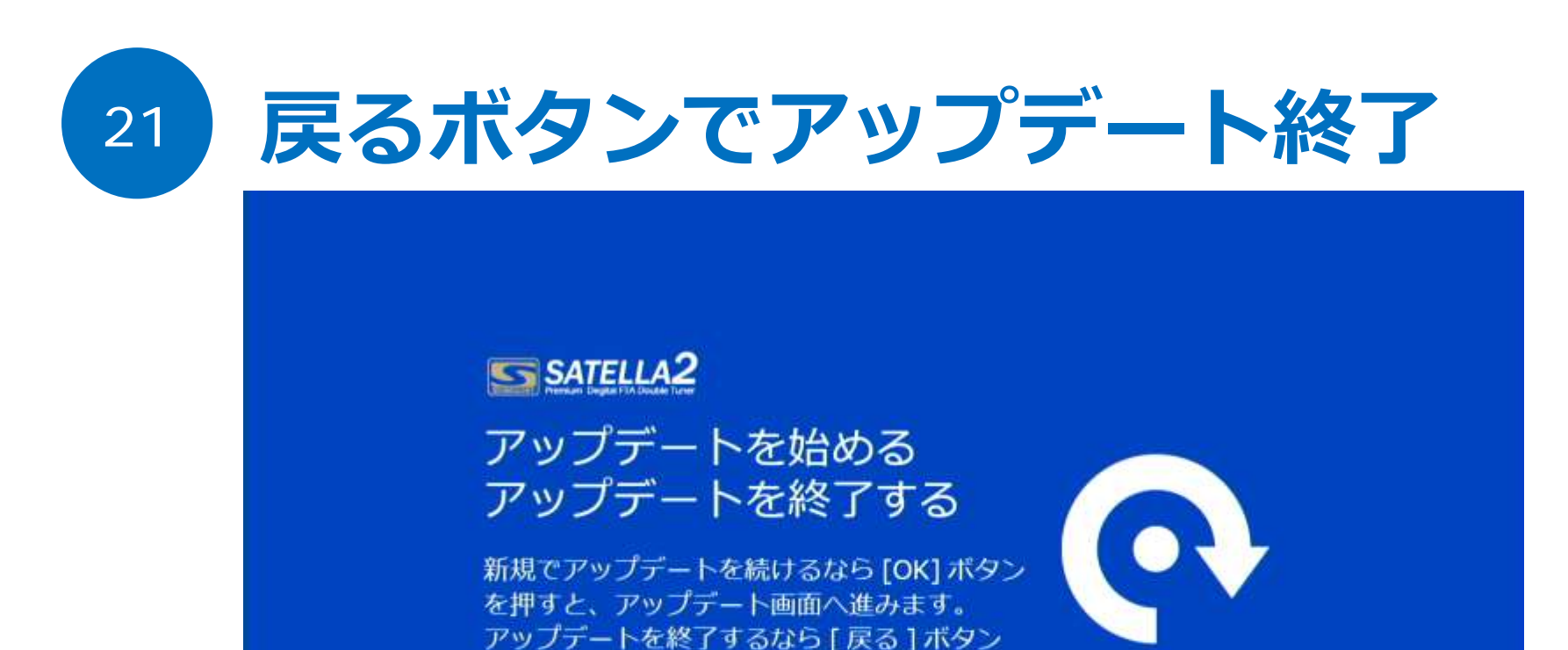

を押すと、終了し視聴面へ戻ります。

戻るボタン

再起動後は、もう一度アップデート画面が出る。 ここでリモコンの戻るボタンを押し、アップデートを終了させる。これで完了だ。

OKボタン

USBフラッシュメモリは接続したままでOK。

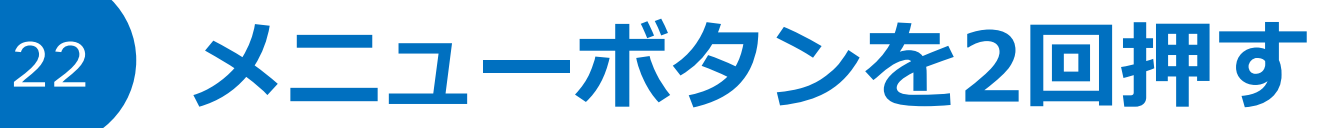

| お知らせ                                                        | アンテナタイプ                          | < 入力2チューナー ▶                         |   |
|-------------------------------------------------------------|----------------------------------|--------------------------------------|---|
| 受信レベル確認<br>ネットワーク<br>サーバー設定                                 | ビープ音<br>衛星切換                     | ○オン ●オフ<br>● JSAT3 ○ JSAT4           | 1 |
| 중 録画機器の選択                                                   | ローカル周波数                          | < 11.300GHz >                        | i |
| <ul> <li>テレビ設定</li> <li>初期化/暗証番号</li> <li>アップデート</li> </ul> | 衛星名<br>●開始する<br>現在 0             | <u>スキャン中</u><br>最大 0                 | 4 |
|                                                             | ciucii<br>やりました!衛!               | 星名が正しければ大成功!!アンテ                     |   |
|                                                             | ナを上下左右に:<br>いポイントを探 <sup>-</sup> | ミリ単位で動かし、一番レベルが高<br>そう。受信できるのは最低60。も | t |
| D#                                                          | う少し上だ!左右                         | ちだ!そこだ!                              | 5 |

リモコンのメニューボタンを2回押すと、サテラ2改造のメニュー画面が表示された。 公式パッチとは全く違うデザインになっている。 画面左上に改造後のパッチ番号が表示されているか確認しよう。

公式パッチはブルー画面。改造パッチはブラック画面とまったく異なる。

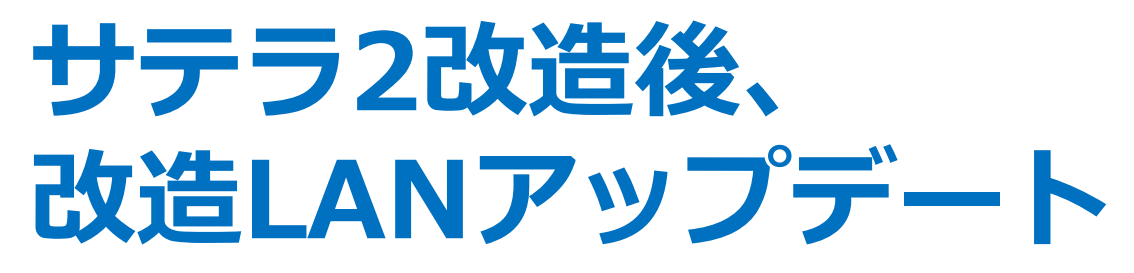

How to KAIZOpatch update for Satella2

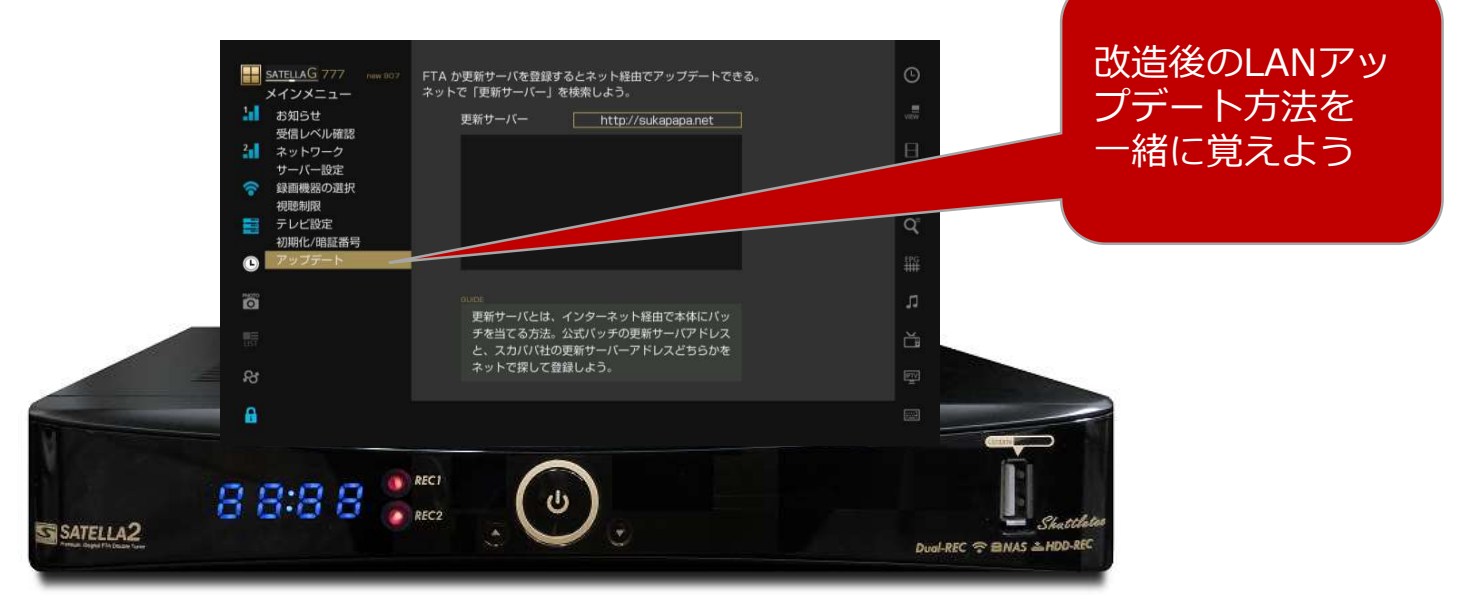

#### サテラ0やサテラ1Zにはこの機能は無いので注意

免責 無料衛星受信チューナーを購入し、個人の趣味ホビーとして改造し、実験をした記録しました。FTAチューナーを改造して違法行 為を助長するものではありません。有料衛星放送の視聴は、必ず放送委託会社との契約を行って下さい。あなたの適用される法令に照らし て、FTAチューナー利用が合法であることを保証しません。

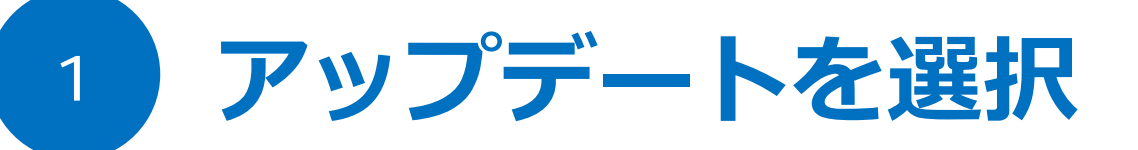

| <u>SATELLAG</u> 777 new 807<br>メインメニュー      | FTA か更新サーバを登録するとネット経由でアップデートできる。<br>ネットで「更新サーバー」を検索しよう。 | ©        |
|---------------------------------------------|---------------------------------------------------------|----------|
| お知らせ                                        | 更新サーバー http://sukapapa.net                              | VIEW     |
| 2 ネットワーク                                    |                                                         | Β        |
| サーバー設定                                      |                                                         | <b>W</b> |
| <ul> <li>テレビ設定</li> <li>初期化/暗証番号</li> </ul> |                                                         | q        |
| アップデート                                      |                                                         | tpg<br>₩ |
|                                             | GLIIDE<br>更新サーバとは、インターネット経由で本体にパッ                       | л        |
| 1151                                        | チを当てる方法。公式バッチの更新サーバアドレス<br>と、スカババ社の更新サーバーアドレスどちらかを      | č        |
| ਲ                                           | ネットで探して登録しよう。                                           | ę        |
| <b>B</b>                                    |                                                         |          |

改造サテラ2のメニュー画面から、アップデートへ移動。

### 2 更新サーバーへ移動する

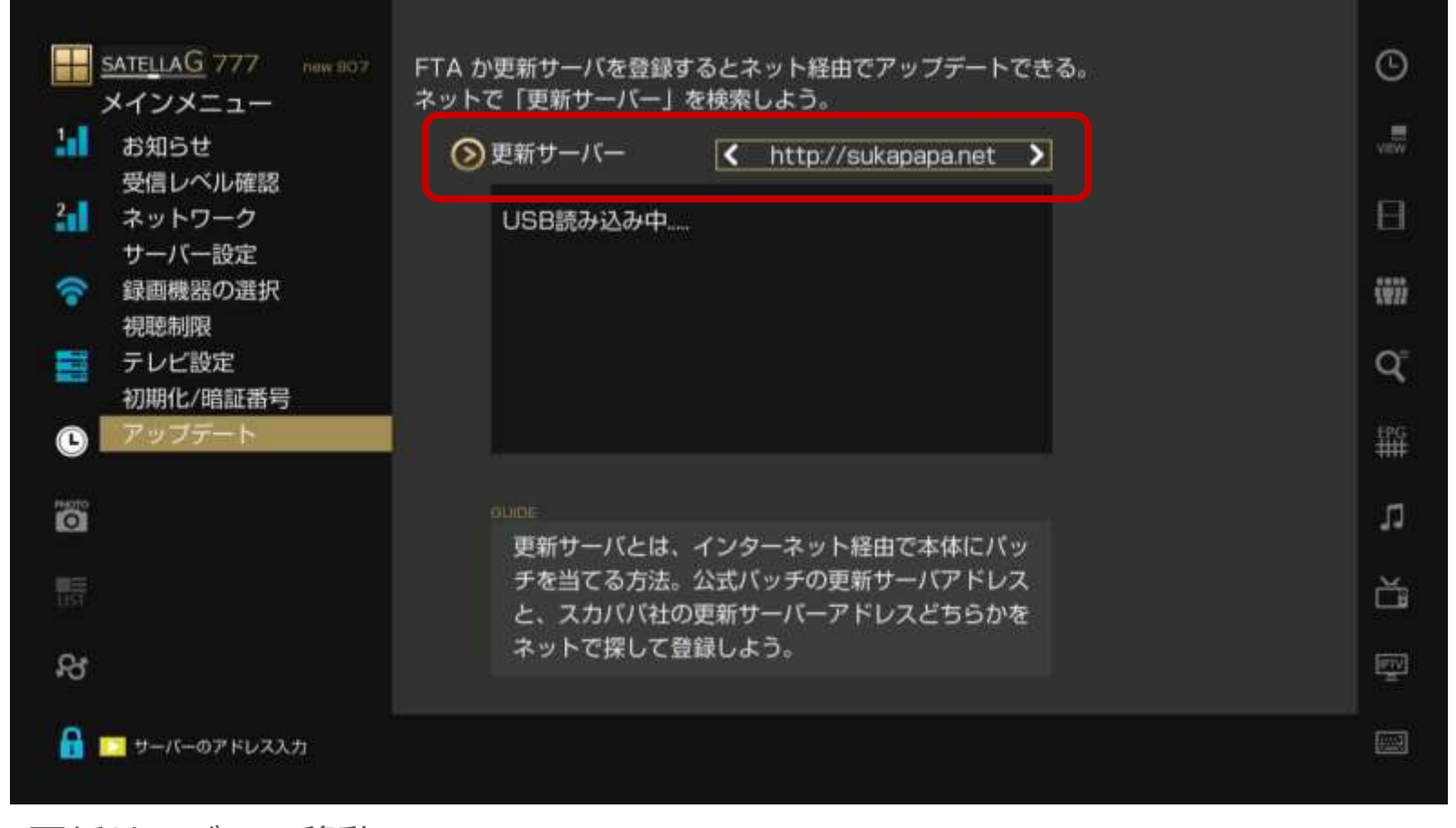

更新サーバーへ移動。 リモコンの黄色ボタンを押す。

### 更新サーバー情報を入れる

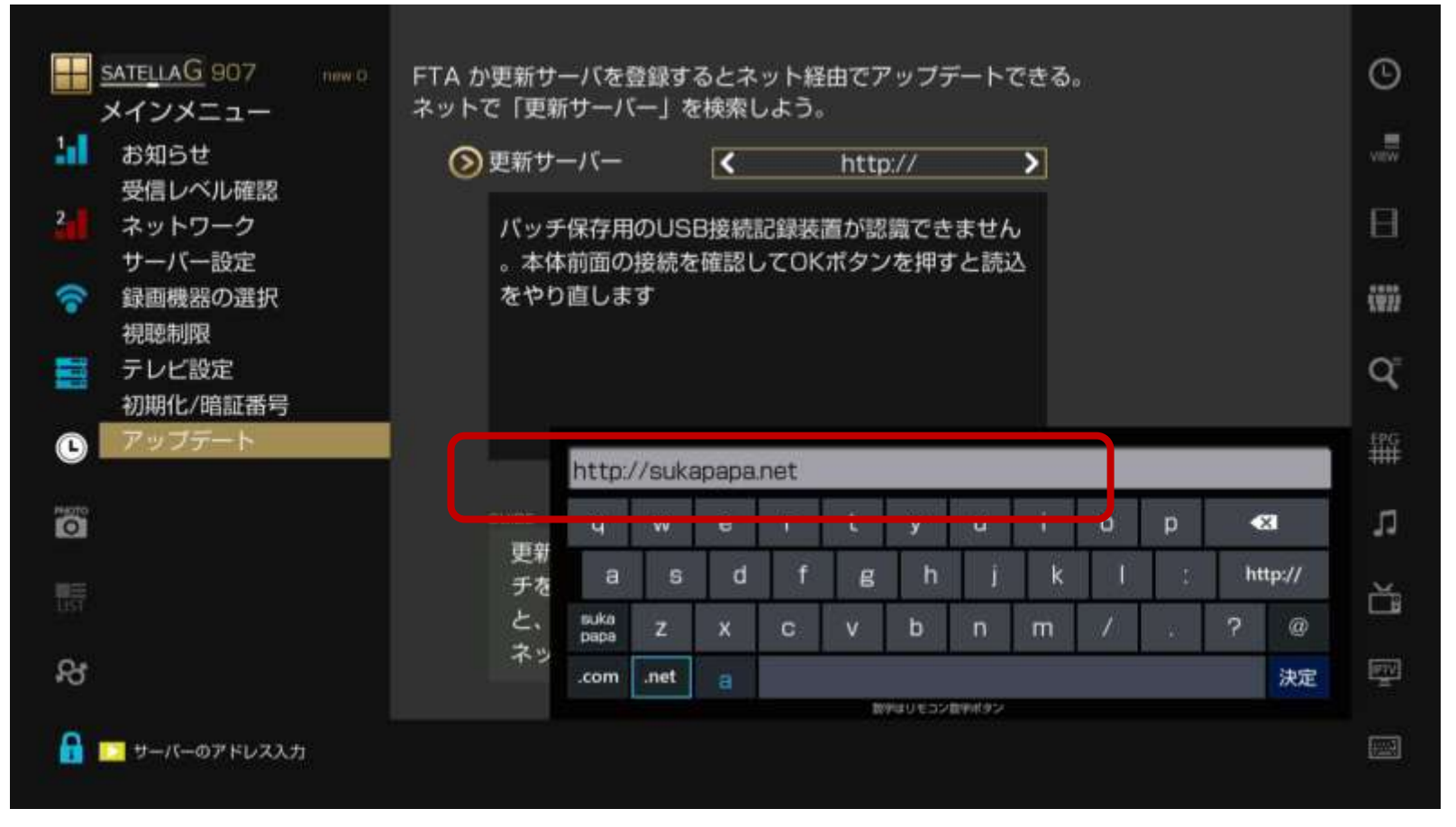

キーボードで更新サーバーアドレスを入れる。 ※最初からhttp:// が入力されている場合は、その後に**sukapapa.net**と入れる。

### IDとパスワードを入れる

4

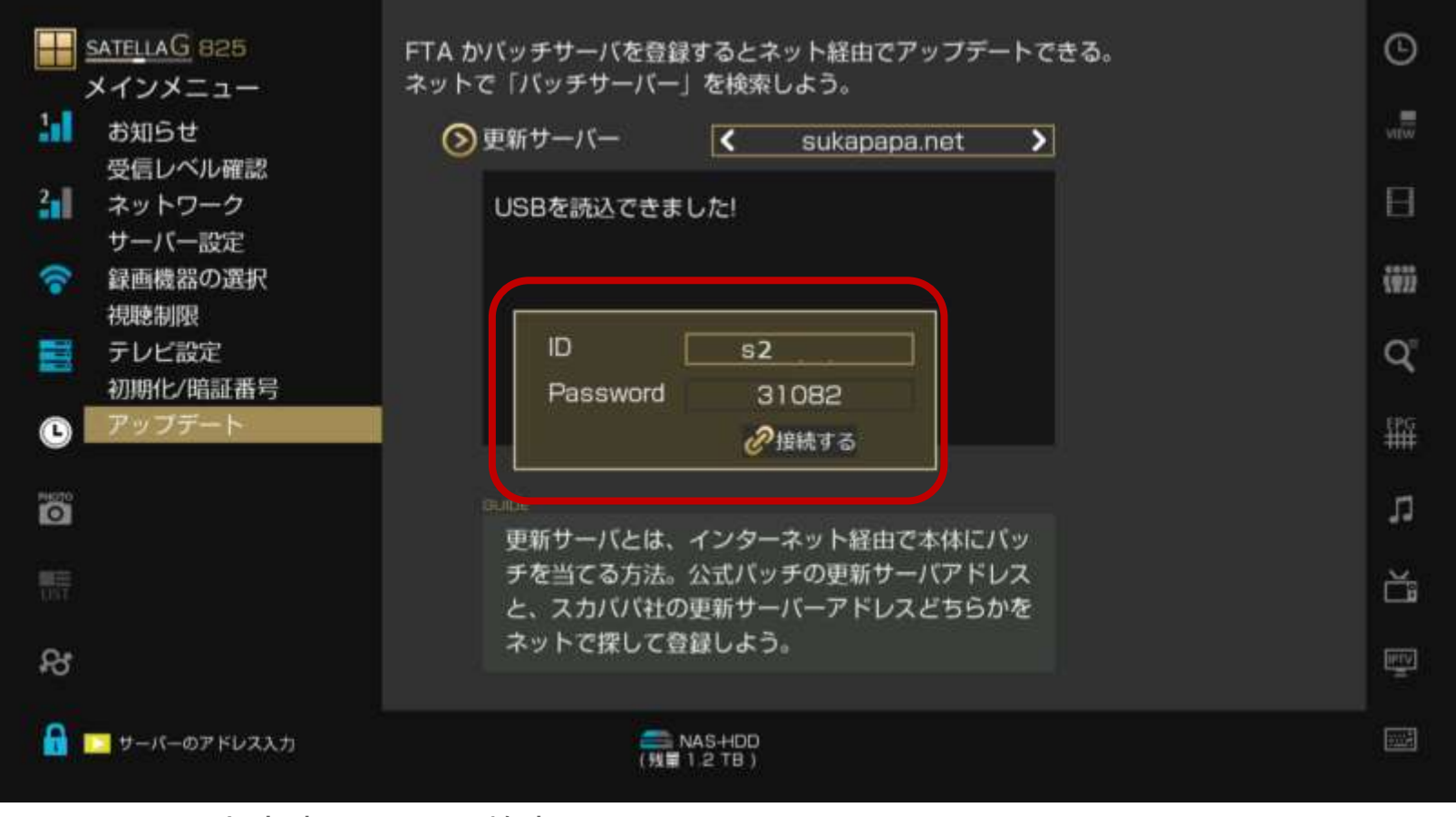

IDは **s2**(小文字のエスと数字の2) パスワードは **31082** と入れて 接続ボタンを押すとダウンロードが開始される。

### 解除サーバー上のパッチが表示

| <mark>⊞</mark> <u>sateliaG</u> 825<br>メインメニュー | FTA かバッチサーバを登録するとネット経由でアップデートできる。<br>ネットで「バッチサーバー」を検索しよう。                                                                                                    | ©          |
|-----------------------------------------------|----------------------------------------------------------------------------------------------------|------------|
| 11 お知らせ                                       | 更新サーバー く sukapapa net >                                                                                                    | VIEW       |
| 受信レベル確認<br>2 ネットワーク<br>サーバー設定                 | 2.0.176                                                                                                    | Β          |
|                                               | 2.0.825                                                                                                    | (11)       |
| ○○○○○○○○○○○○○○○○○○○○○○○○○○○○○○○○○○○○          |                                                                                                    | Q,         |
| C アップデート                                      |                                                                                                    | ₩          |
|                                               | <sup>第106</sup><br>車新サーバとは、インターネット経由で木体にパッ                                                                                                    | n          |
| UNT CONT                                      | チを当てる方法。公式バッチの更新サーバアドレス と、スカババ社の更新サーバーアドレスどちらかを                                                                                                    | Ĕ          |
| ନ୍ୟ                                           | ネットで探して登録しよう。                                                                                                    | <b>HIV</b> |
| 🔓 🔽 サーバーのアドレス入力                               | (NAS-HDD<br>(NAS-HDD<br>(NAS-HDD<br>(NAS-HDD<br>(NAS-HDD)<br>(NAS-HDD<br>(NAS-HDD)<br>(NAS-HDD) |            |

解除サーバーに接続成功すると、サーバー上に置いてあるパッチが表示される。 最新パッチをここから選択し、USBフラッシュメモリに直接ダウンロードすることができる。

#### ネット接続、USBメモリ接続ができていることが条件。

5

### 最新パッチをダウンロードする

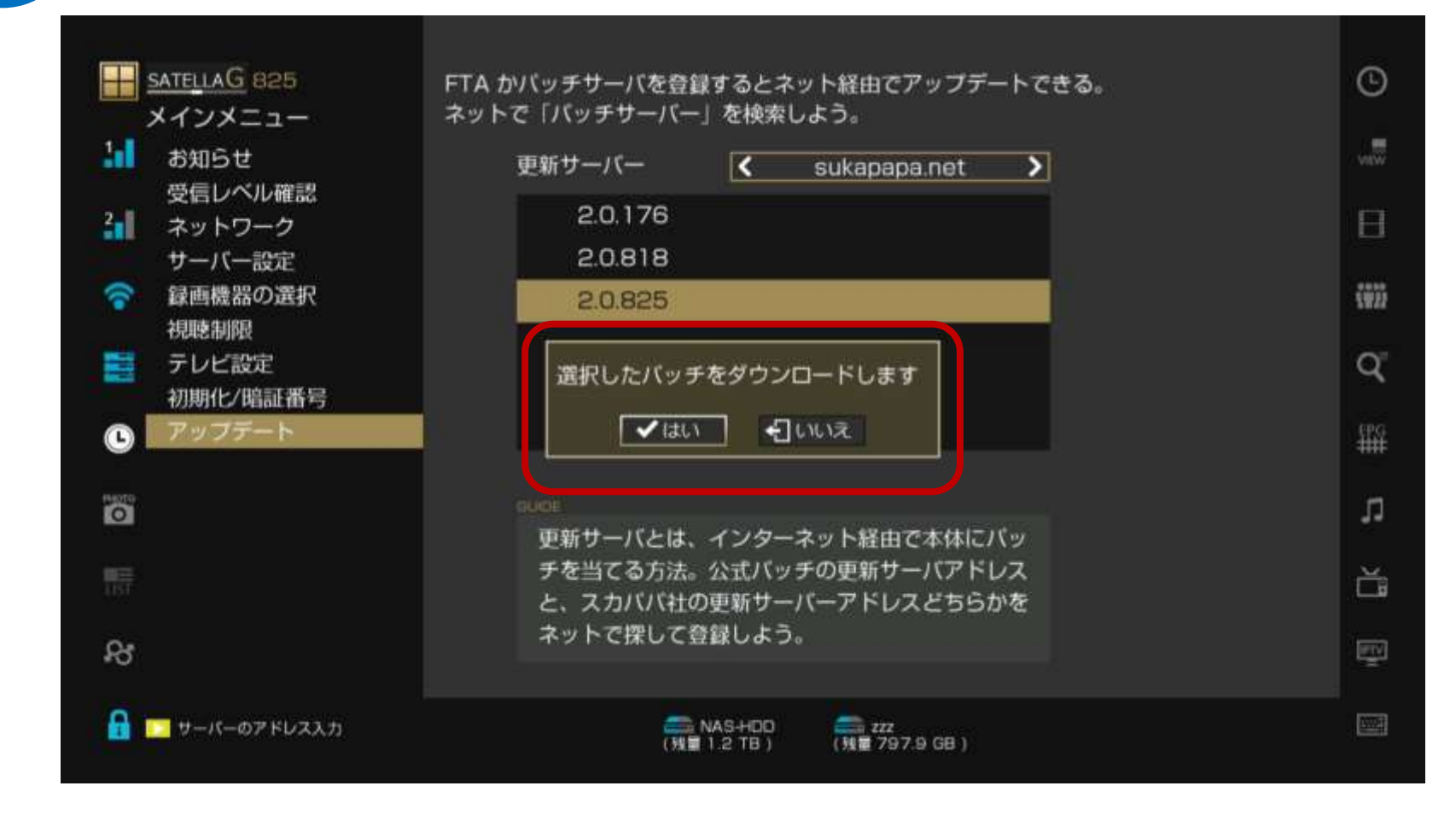

最新パッチを持っていない場合、ダウンロードしたい番号を選択し、ダウンロードをする。

#### ネット接続、USBメモリ接続ができていることが条件。

6

## 7 自動的にダウンロードが開始

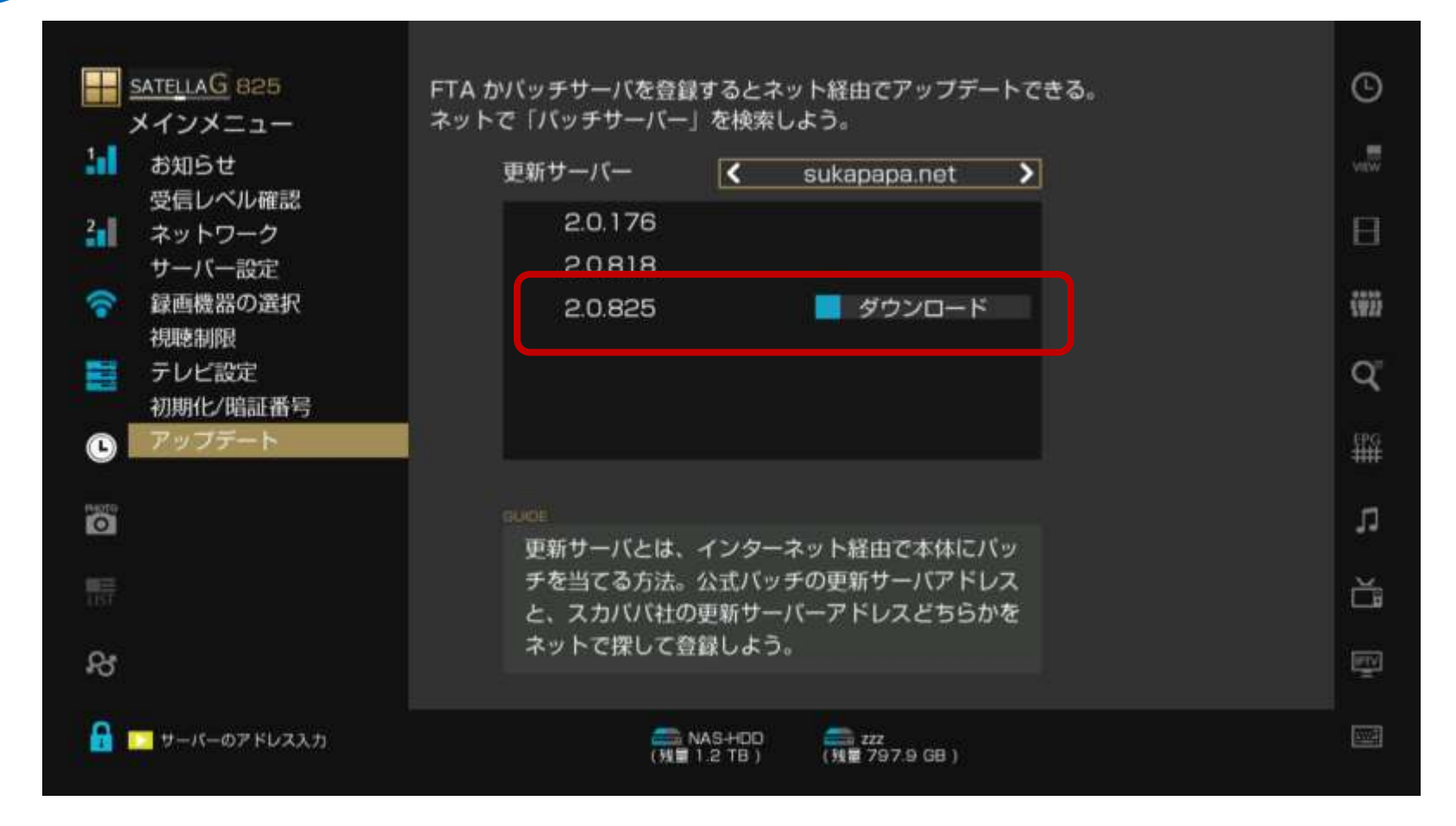

最新パッチを持っていない場合、ダウンロードしたい番号を選択し、ダウンロードをする。

#### ネット接続、USBメモリ接続ができていることが条件。

### 更新したいパッチの選択ができる

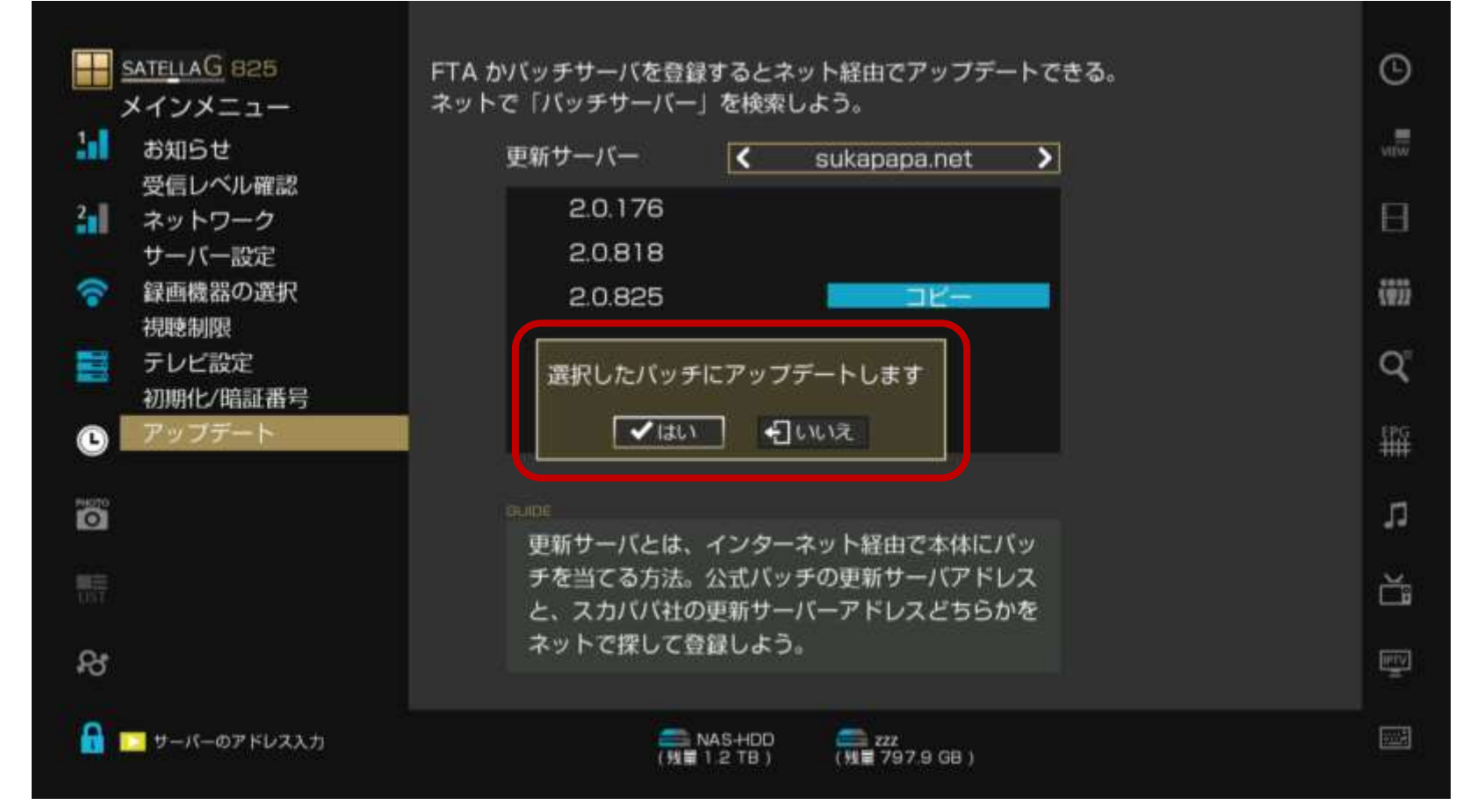

ダウンロード完了後、USBフラッシュメモリ内に保存されているパッチが表示される。 ダウングレードもアップグレードも自由自在に行うことができるようになった。

公式バージョンからのアップデートと基本的に同じ要領。

8

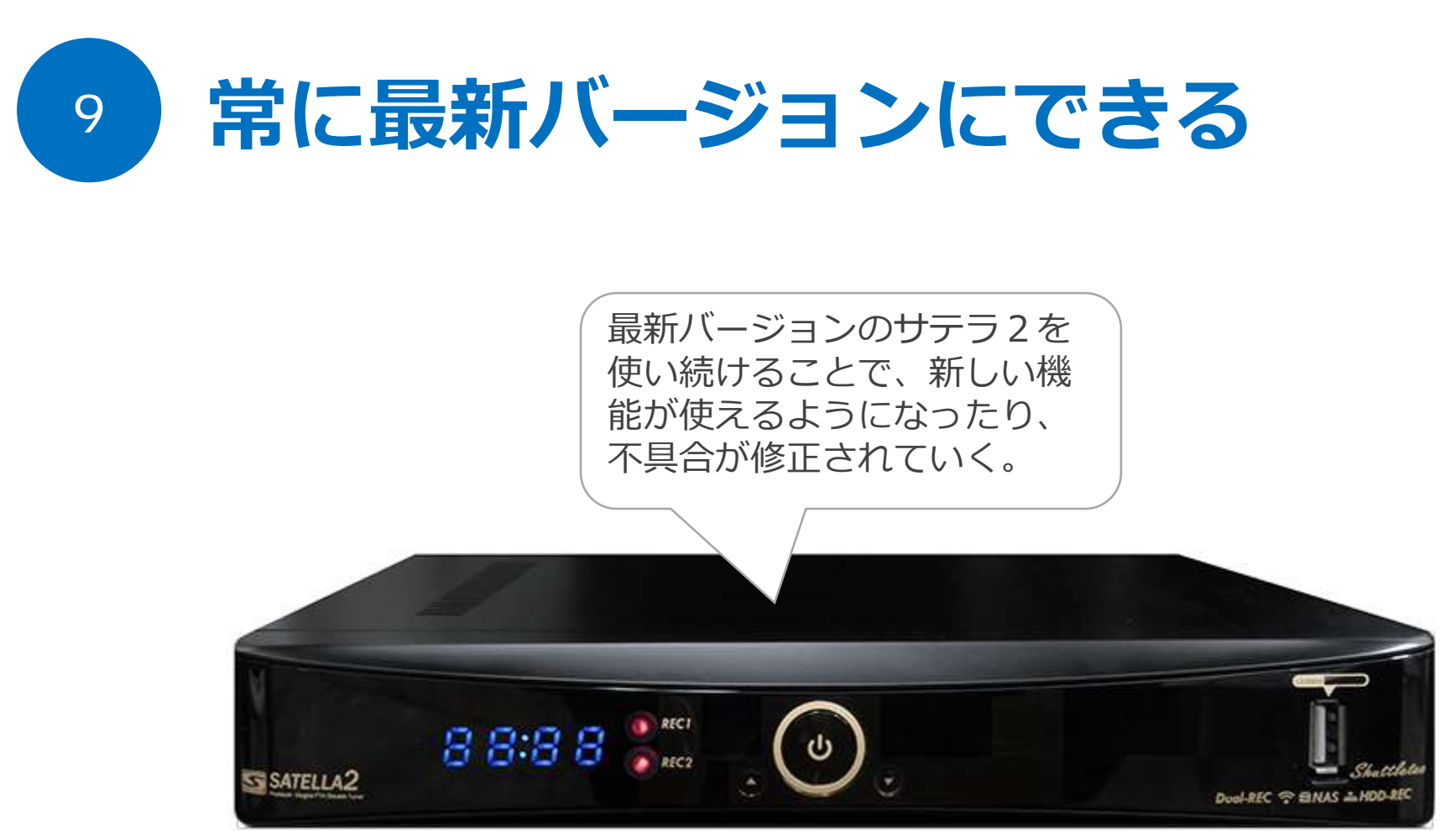

改造パッチアップデート方法で一番簡単なのが、LANアップデート。これを覚えれば、パソ コンは不要になる。今後も最新パッチが配布されたら、同じ手順でアップデートしよう。

# ? アップデート画面が出なくなった?

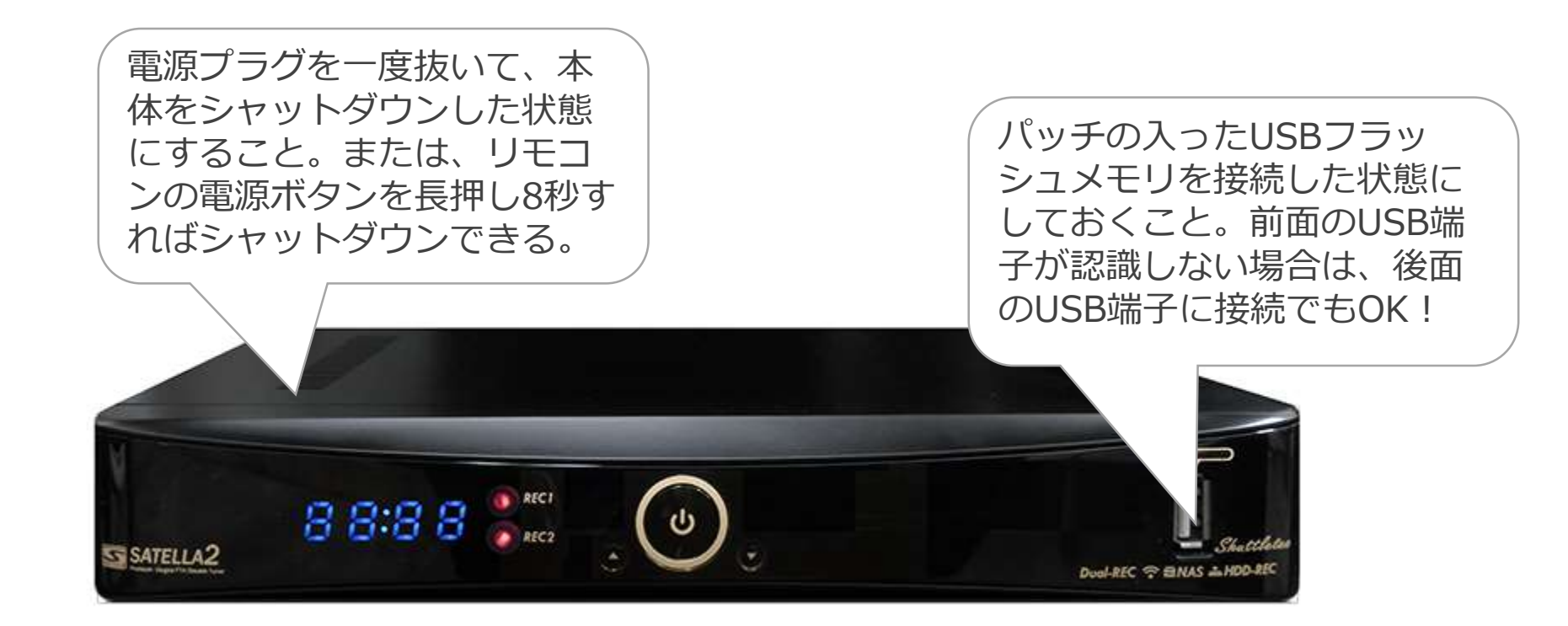

アップデート画面を出すには、パッチの入ったUSBフラッシュメモリを接続して、 本体が完全シャットダウン状態にする。その後、電源を入れることで、本体がUSB フラッシュメモリを自動検索し、パッチが入っている場合にアップデート画面が表 示される仕組みだ。

### 最新パッチの配布を確認するには?

?

| メインメニュー ネットで「更新サーバー」を検索しよう。                                                           | O              |
|---------------------------------------------------------------------------------------|----------------|
| お知らせ 更新サーバー http://sukapapa.net                                                       | view.          |
|                                                                                       | В              |
| サーバー設定<br>豪 録画機器の選択<br>規限制限                                                           | (¥2)           |
|                                                                                       | q              |
| C アップデート                                                                              | <sup>₽PG</sup> |
|                                                                                       | л              |
| またした。<br>その時間では、インターネット経由と本体にバッ<br>チを当てる方法。公式バッチの更新サーバアドレス<br>と、スカババ社の更新サーバーアドレスどちらかを | ă              |
| Rome ネットで探して登録しよう。<br>Rome たいして登録しよう。                                                 | Ţ              |
|                                                                                       |                |

現在のパッチは、SATELLAGロゴ右に表示される。 最新パッチが配布されると、その右にNEWマークが付き、パッチ番号が表示。 今使っているバージョンより番号が多いパッチが表示されたら、LANアップデートをしよう。

# ? 他のパッチアップデート方法はある?

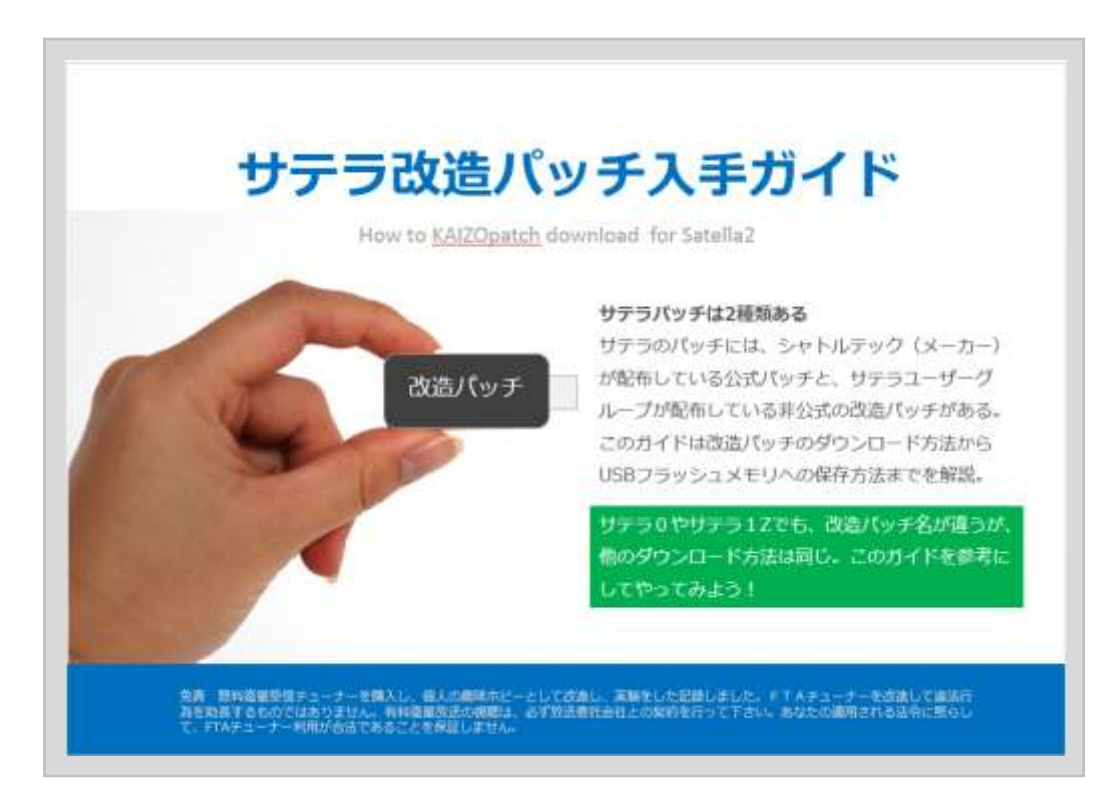

#### インターネットからパッチをダウンロードする方法がある

インターネットで、最新パッチをダウンロードして、アップデートする方法を詳しく解説した [サテラ改造パッチ入手ガイド]を見よう。 特に、禁断の全部入りパッチを1度アップデートすれば、面倒な解除サーバー設定などが不要に。

# ? 改造パッチで良くある質問は?

#### Q:改造パッチは違法?

A:改造パッチをアップデートしても、サーバー設定をしない限り、有料視聴はできないので違法性 は低い。有料視聴を始めるなら、改造パッチをアップデート後、メニュー画面>サーバー設定をする 必要がある。公式パッチのままであれば、サーバー設定すらできない。

#### Q: 改造パッチをアップデートしても視聴できない?

A:メニュー画面>サーバー設定をしないと、スクランブル解除できないため、視聴はできない。

スクランブルとは、映像が映らないように映像にスクランブルを掛けて見せないようにする仕組み。 Q:解除サーバーはどこに情報がある?

A:検索エンジンで[サテラ2 解除サーバー]と検索すれば、どこかに情報が出てくる。

または、909パッチをアップデートすれば、解除サーバー設定が自動的に登録される。

[サテラ改造パッチ入手ガイド]を参考にすればよい。

Q: サテラ初心者向けは、どのモデルが良い?

A: サテラ2。サテラ2はLANアップデートができるので、パソコンが不要になる。